# DRIVERS

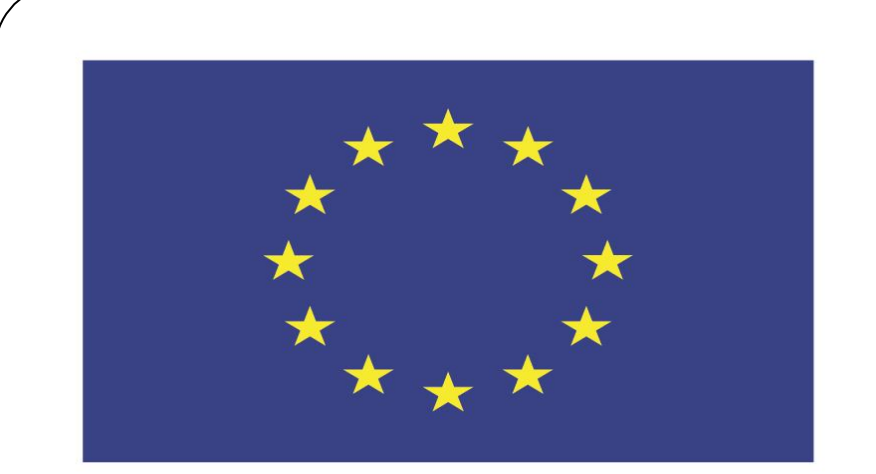

#### Co-funded by the European Union

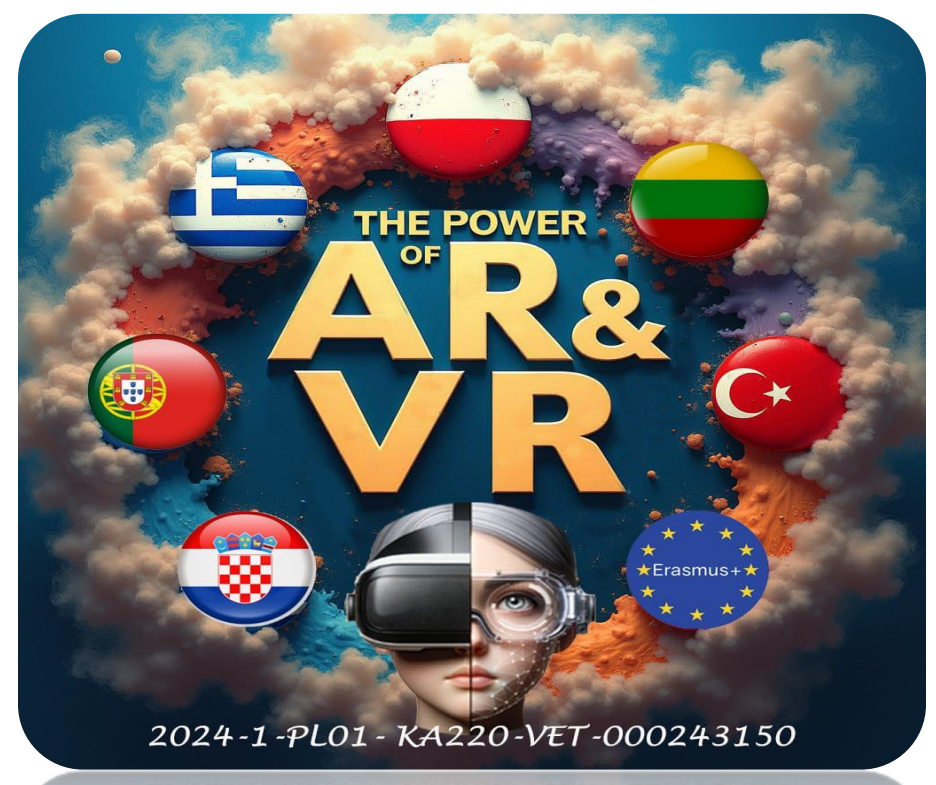

2024-1-PL01-KA220-VET-000243150

JACEK KAWAŁEK

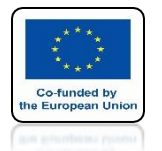

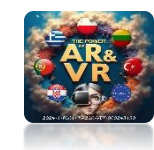

#### STANDARD, WE HAVE THE POSSIBILITY OF ADDING BASIC MODELS FOR MESH AND CURVES

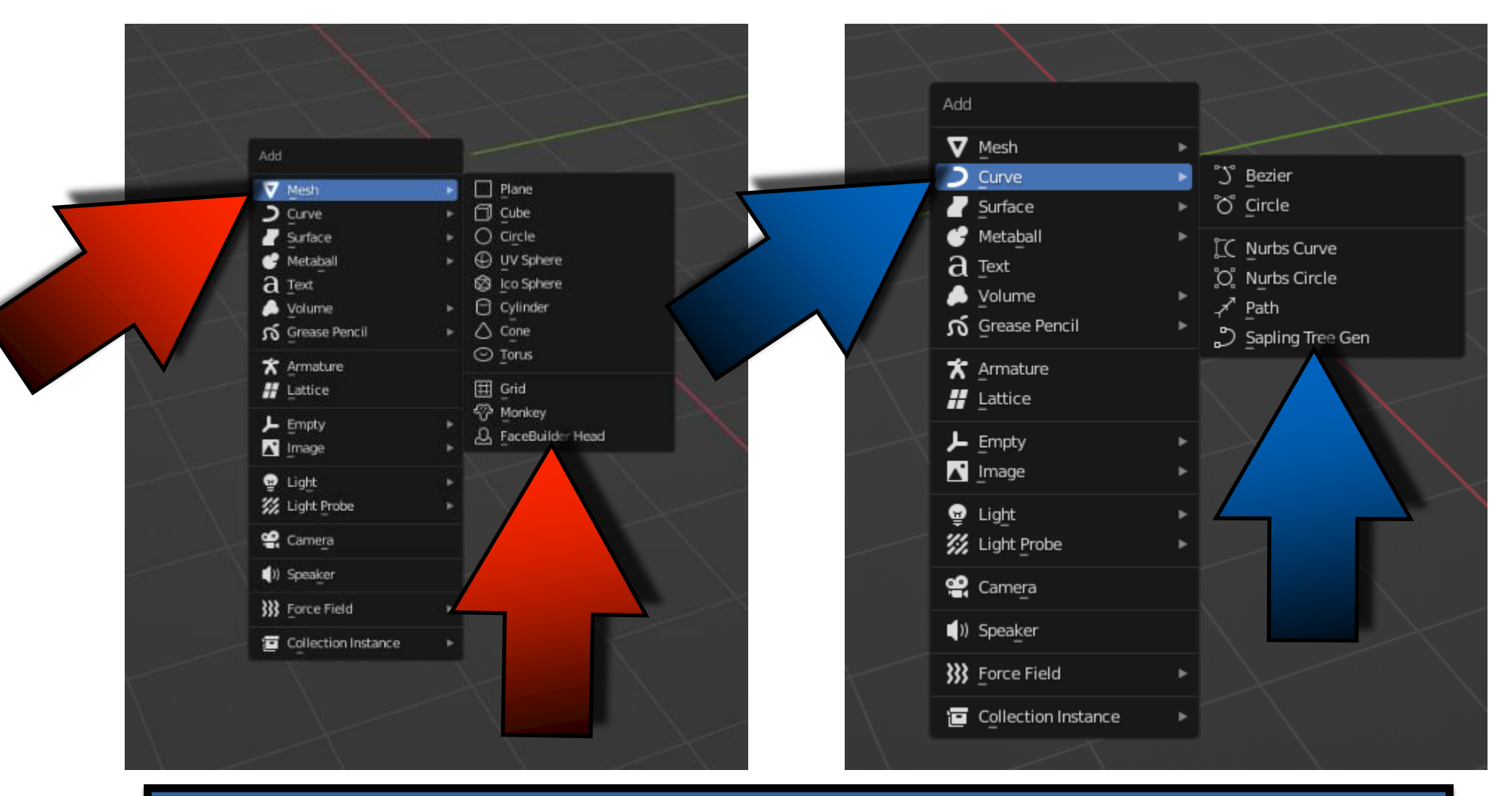

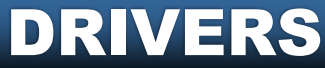

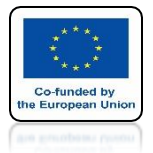

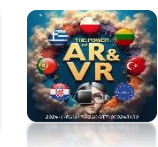

#### IN PREFERENCES, ENTER EXTRA AND ADD MORE MODELS

|             | Blender Preferences                            |  |  |  |  |  |  |  |
|-------------|------------------------------------------------|--|--|--|--|--|--|--|
| Interface   | Official Community Testing 🕁 Install 🖓 Refresh |  |  |  |  |  |  |  |
| Themes      | Enabled Add-ons Only All ~ Q extra X           |  |  |  |  |  |  |  |
| Viewport    | 🕨 🗹 Add Curve: Extra Objects                   |  |  |  |  |  |  |  |
| Lights      | ► 🗹 Add Mesh: Extra Objects                    |  |  |  |  |  |  |  |
| Editing     |                                                |  |  |  |  |  |  |  |
| Animation   |                                                |  |  |  |  |  |  |  |
| Add-ons     |                                                |  |  |  |  |  |  |  |
| Input       |                                                |  |  |  |  |  |  |  |
| Navigation  |                                                |  |  |  |  |  |  |  |
| Keymap      |                                                |  |  |  |  |  |  |  |
| System      |                                                |  |  |  |  |  |  |  |
| Save & Load |                                                |  |  |  |  |  |  |  |
| File Paths  |                                                |  |  |  |  |  |  |  |
|             |                                                |  |  |  |  |  |  |  |
|             |                                                |  |  |  |  |  |  |  |
|             |                                                |  |  |  |  |  |  |  |
|             |                                                |  |  |  |  |  |  |  |
|             |                                                |  |  |  |  |  |  |  |
|             | ~                                              |  |  |  |  |  |  |  |
|             | DRIVERS                                        |  |  |  |  |  |  |  |

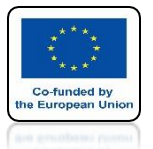

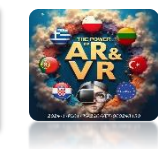

#### WE WILL HAVE TO CHOOSE MORE OPTIONS

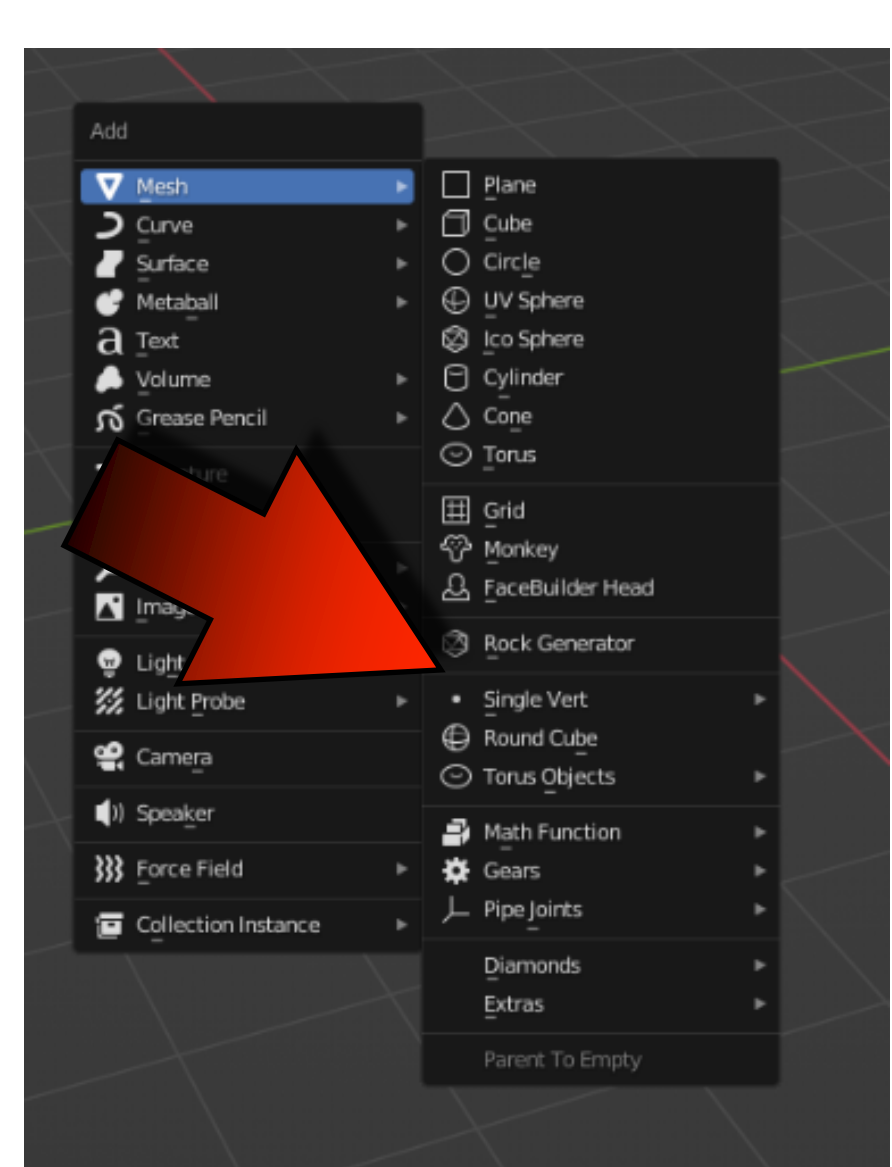

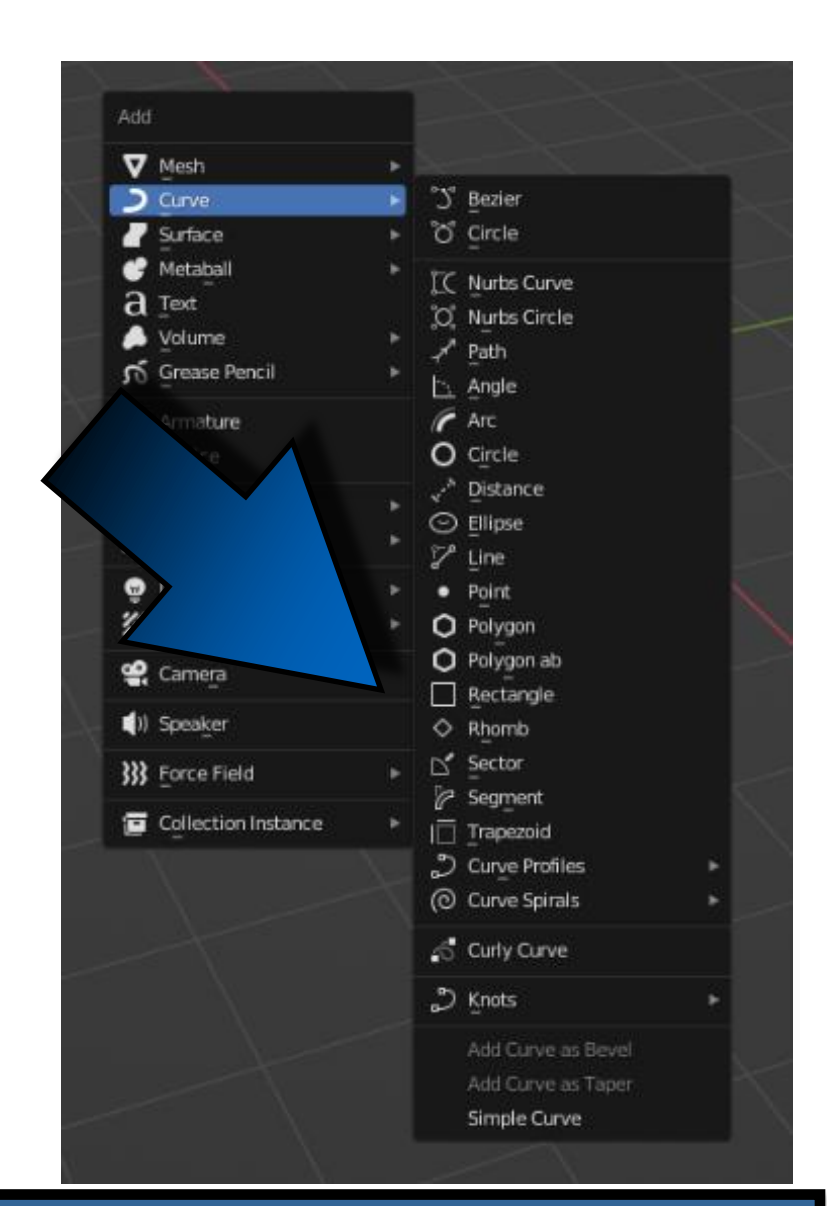

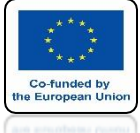

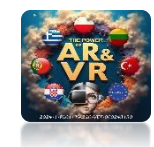

## AS MESH ADD GEAR

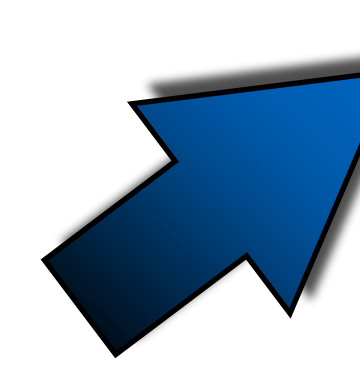

| Add                         |    |                                   |     |      |                        |
|-----------------------------|----|-----------------------------------|-----|------|------------------------|
| V Mesh                      | •  | Plane                             |     |      |                        |
| Curve                       | •  | Cube                              |     |      |                        |
| Surface                     |    | ○ Circ <u>l</u> e                 |     |      |                        |
| 💣 Metaball                  |    | UV Sphere                         |     |      |                        |
| a Text                      |    | 🕼 Ico Sphere                      |     |      |                        |
| 🔔 Volume                    | •  | Cylinder                          |     |      |                        |
| ກ໌ Grease Pencil            | ×. | ○ Cone                            |     |      |                        |
| ★ Armature                  |    | ⊙ <u>T</u> orus                   |     |      |                        |
| # Lattice                   |    | III Grid                          |     |      |                        |
| Emph.                       |    | The Monkey                        |     |      |                        |
| Image                       |    | A FaceBuilder Head                |     |      |                        |
|                             |    | 🕼 Rock Generator                  |     |      |                        |
| Ught Probe                  |    | Single Vert                       | ۰   |      | 7                      |
|                             |    | Round Cube                        |     |      |                        |
| Camera                      |    | <ul> <li>Torus Objects</li> </ul> | - F |      |                        |
| <ul> <li>Speaker</li> </ul> |    | A Math Function                   |     |      |                        |
| }}} Force Field             | ۲  | 🔅 Gears                           |     | Gear |                        |
| Collection Instance         |    | Pipe Joints                       | •   | Worm | Names and Constant     |
|                             |    | Diamonds                          |     |      | Construct a gear mesh. |
|                             |    | <br>Extras                        | •   |      |                        |
|                             |    | Parent To Empty                   |     |      |                        |
|                             |    |                                   |     |      |                        |
|                             |    |                                   |     |      |                        |

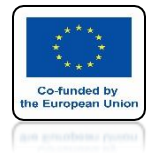

## POWER OF AR AND VR GO TO FRONT VIEW

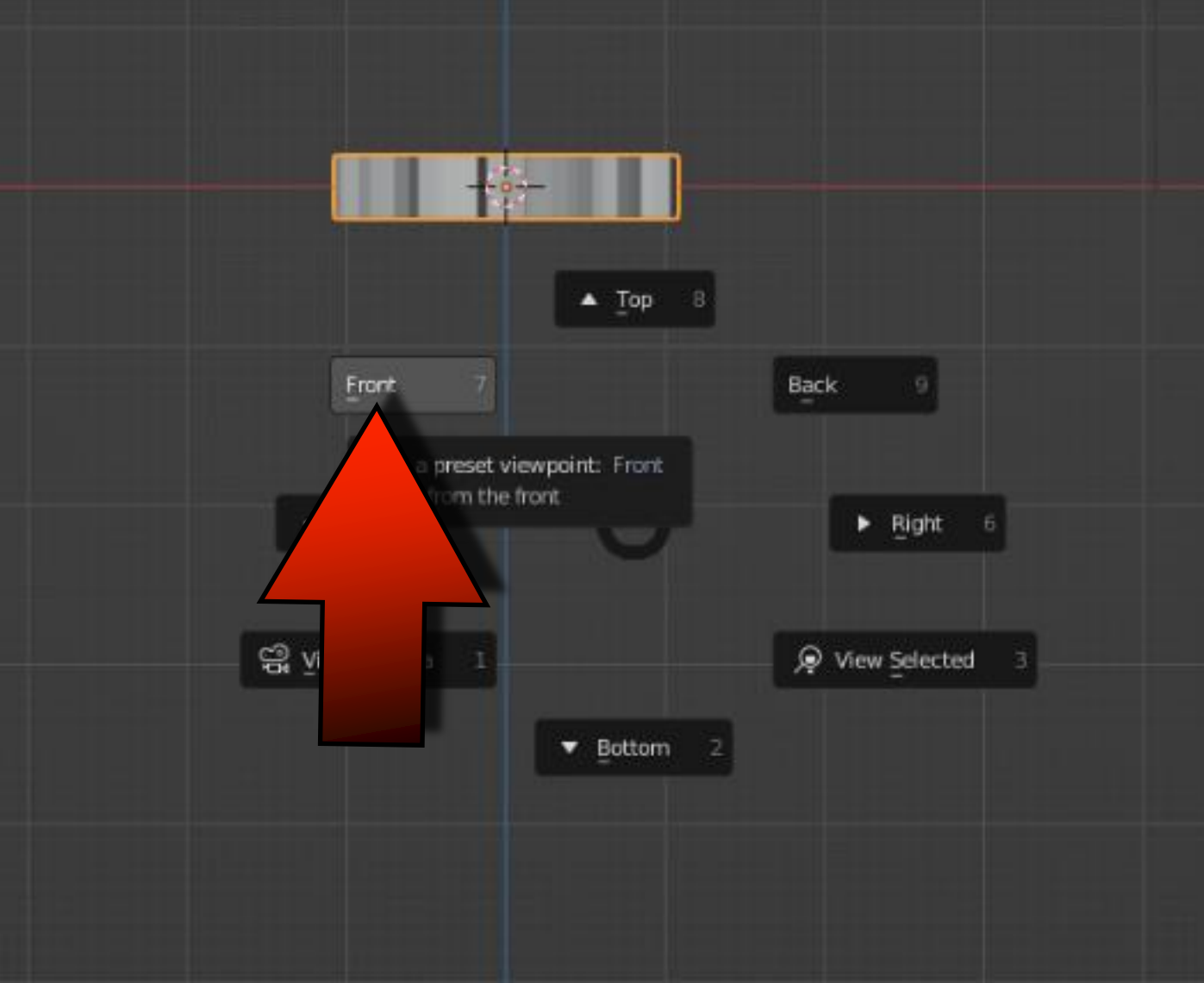

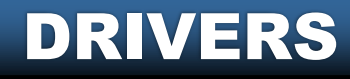

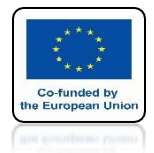

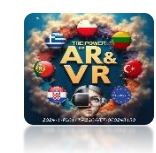

#### ROTATE GER 90 DEGREES AROUND X-AXIS WITH R, X, 90 AND ENTER

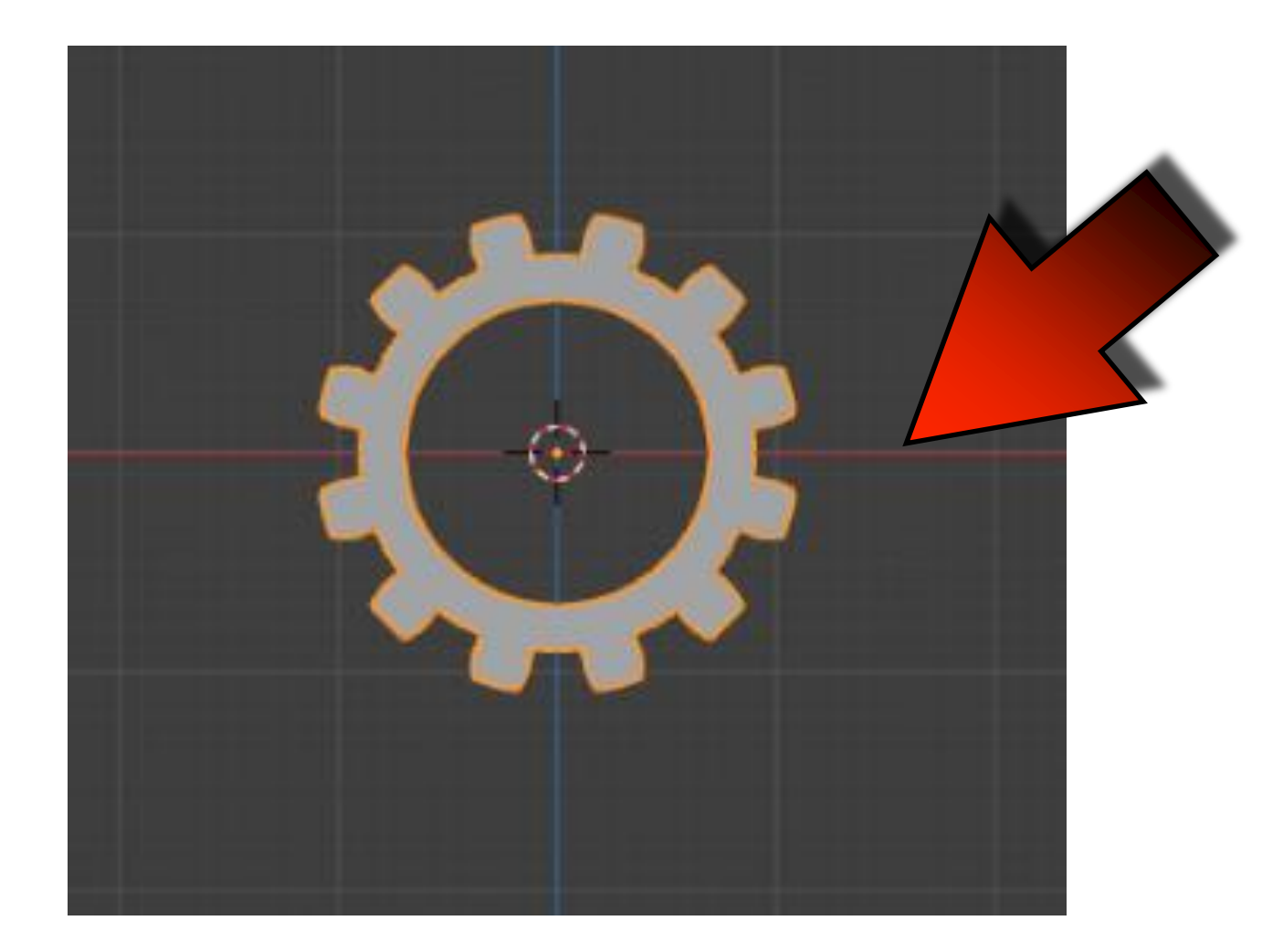

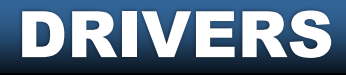

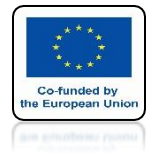

## POWER OF AR AND VR ADD EMPTY OBJECT

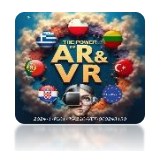

| Add                                                                                                    |  |
|----------------------------------------------------------------------------------------------------|--|
| <ul> <li>✓ Mesh</li> <li>⊃ Curve</li> <li>✓ Surface</li> <li>✓ Metaball</li> <li>a Text</li> <li>✓ Volume</li> <li>☆ Grease Pencil</li> <li>★ Armature</li> <li>✓ Lattice</li> </ul> |  |
| Light<br>Camera<br>Camera<br>Camera<br>Camera<br>Camera<br>Camera<br>Camera                                                                                                    |  |
| Collection Instance                                                                                                    |  |

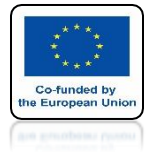

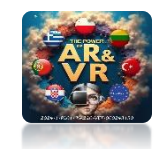

## PRESS N-KEY TO SEE OPTION WINDOW

| ✓ Transform     ✓ Transform     Location:     X 0 m ℃a     Y 0 m ℃a     Z 0 m ℃a     Z 0 m ℃a     X 90° ℃a      | Tool Item |
|----------------------------------------------------------------------------------------------------|-----------|
| Location:<br>X 0 m Ca<br>Y 0 m Ca<br>Z 0 m Ca<br>Rotation:<br>X 90° Ca                                          | 100       |
| x 0 m ba<br>Y 0 m ℃a<br>P Z 0 m ℃a<br>W Rotation:<br>x 90* ℃a                                                   | ē         |
| P Z 0 m ℃<br>P Z 0 m ℃<br>P Rotation:<br>X 90* ℃                                                                |           |
| P Z 0 m to<br>W Rotation:<br>X 90° ℃                                                                            | >.        |
| ₩ Rotation:<br>X 90° m                                                                                          | View      |
| X 90° m                                                                                                    |           |
|                                                                                                    | Ē         |
| 📽 ү о. т                                                                                                    | tint;     |
| ш z о ъ                                                                                                    | 2         |
| XYZ Euler 🗸 🗸                                                                                                   | ¥         |
| Scale:                                                                                                    |           |
| x 1.000 🕞                                                                                                    | HA        |
| Y 1.000 Ca                                                                                                    |           |
| z 1.000 🕞                                                                                                    | E I       |
| Dimensions:                                                                                                    | Mixe      |
| X 2.17 m                                                                                                    | 21        |
| Y 2.17 m                                                                                                    | -B        |
| 7 04m                                                                                                    | = -       |
| Within the second second second second second second second second second second second second second second se | ē.        |

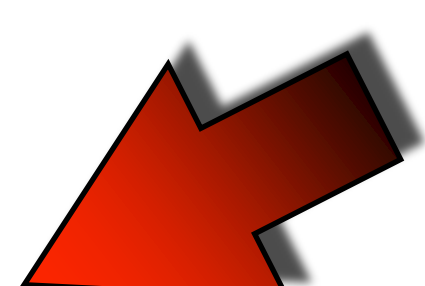

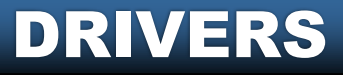

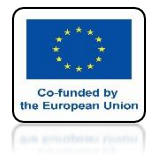

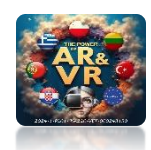

#### WE WANT TO ROTATE AROUND THE Y-AXIS WHICH IS TOWARDS US

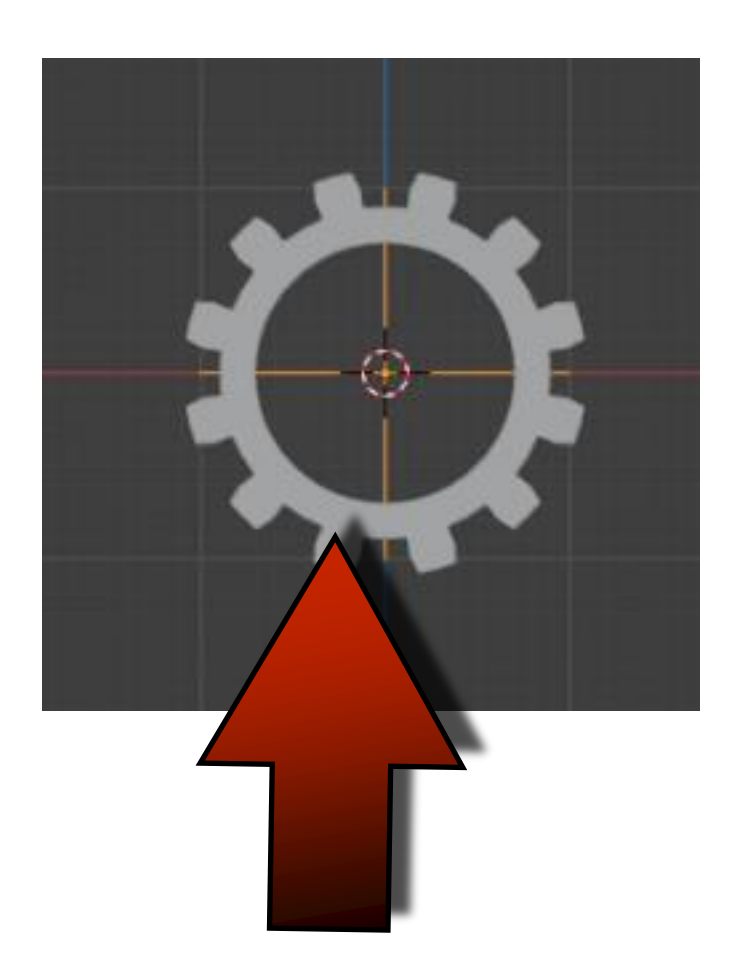

| 9                                                                                                    | ✓ Transform |       |            | Item  |
|----------------------------------------------------------------------------------------------------|-------------|-------|------------|-------|
| 0-0-0                                                                                                    | Location:   |       |            |       |
|                                                                                                    | ×           | 0 m   | ം          | 2     |
|                                                                                                    | Y           | 0 m   | <u>7</u> 0 |       |
|                                                                                                    | Z           | 0 m   | Ъ          | few   |
|                                                                                                    | Rotation:   |       |            | >     |
|                                                                                                    | X           | 0°    | 26         | g     |
| 2                                                                                                    | Y.          | 0*    | °20        | untit |
|                                                                                                    | Z           | 0*    | Ъ          | Q R   |
|                                                                                                    | XYZ Euler   |       | ٣          | CHW   |
|                                                                                                    | Scale:      |       |            |       |
|                                                                                                    | x           | 1.000 | <b>2</b> m | BVH   |
| Contraction of the local division of the local division of the loc | Y           | 1.000 | 6          |       |
|                                                                                                    | Z           | 1.000 | °ta        | gwo   |
|                                                                                                    |             |       |            | Mixa  |
|                                                                                                    |             |       |            | 5     |
|                                                                                                    |             |       |            | uilde |
|                                                                                                    |             |       |            | FaceB |

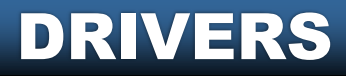

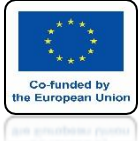

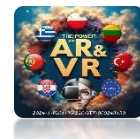

#### SELECT GEAR AND THEN MOVE YOUR MOUSE ON THE ROTATION OF THE Y-AXIS

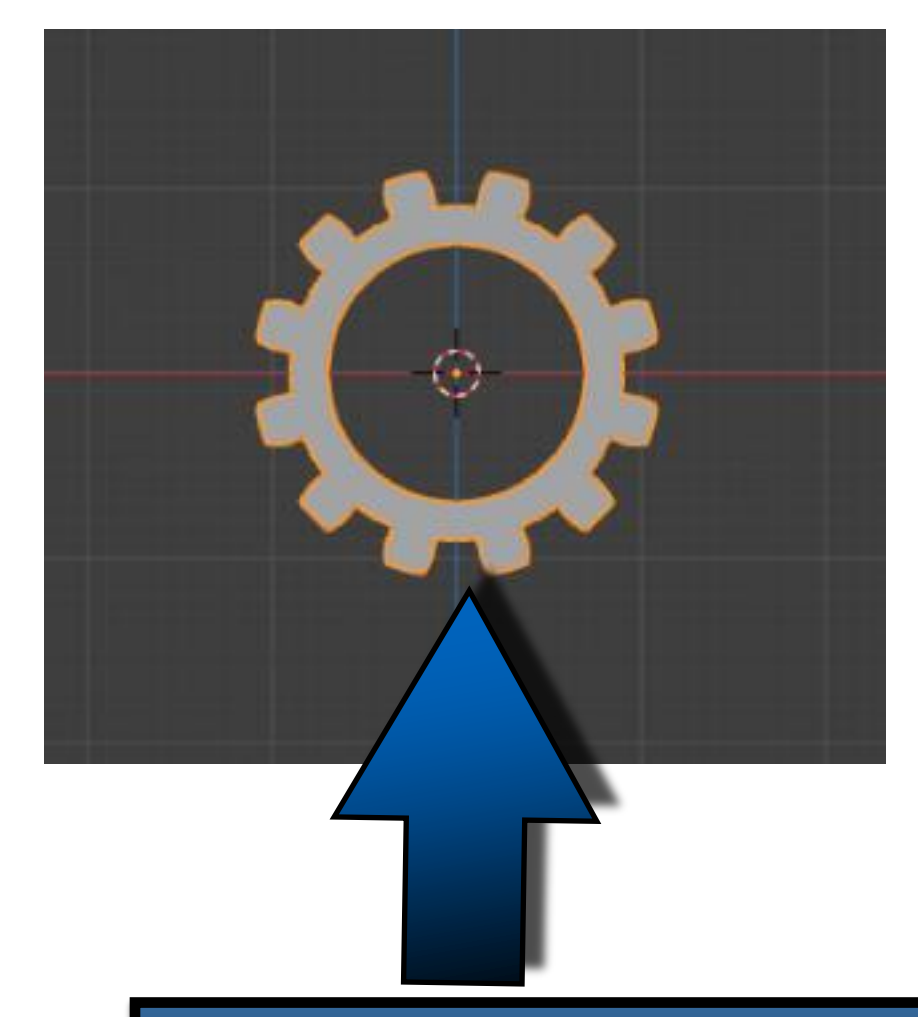

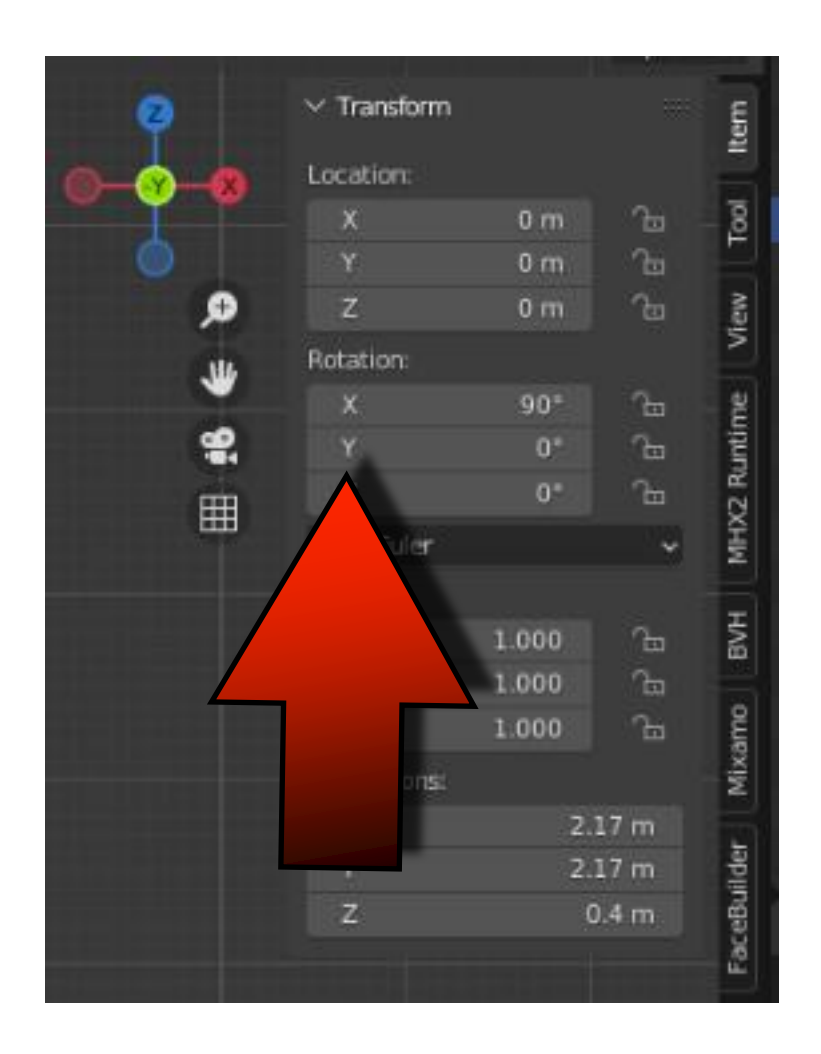

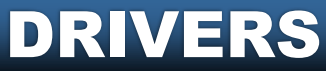

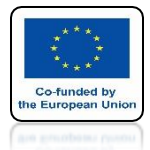

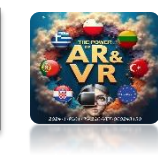

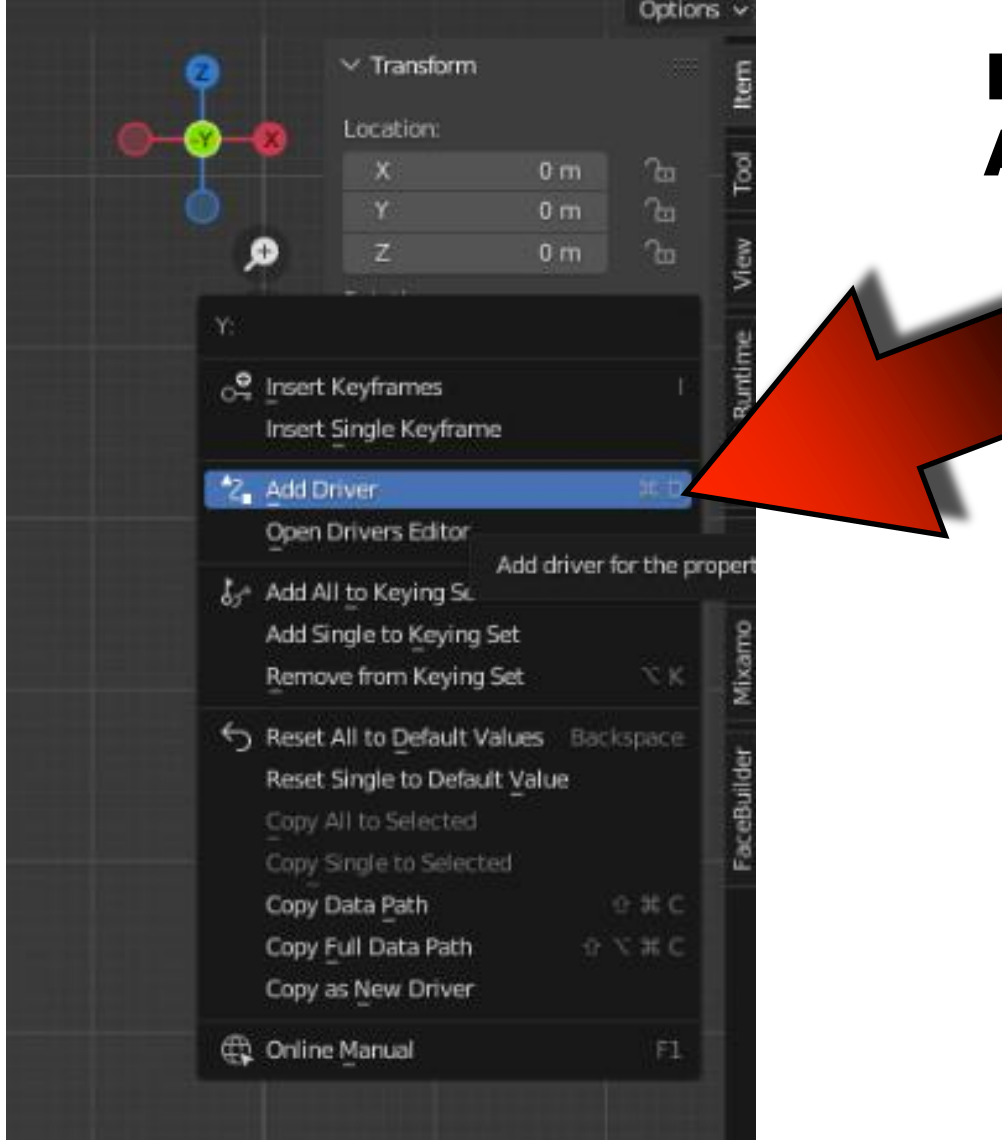

#### PRESS RIGHT MOUSE KEY AND CHOOSE ADD DRIVER

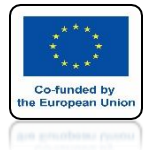

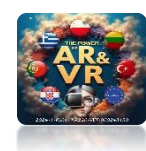

|                                  |                | V Transform |       | and a state of |       |
|----------------------------------|----------------|-------------|-------|----------------|-------|
|                                  | Ÿ              | - mananamm  |       |                | Iten  |
|                                  | <u> </u>       | Location:   |       |                | 78    |
|                                  |                | ×           | 0 m   | В              | ₽     |
|                                  |                | z           | 0 m   |                | 3     |
|                                  |                | Rotation:   |       |                | ž     |
|                                  |                |             | 90*   |                | 8     |
| A-11                             | <b>e</b> ,     |             | 0* >  |                | untin |
| $\overline{x}$                   | Ħ              |             |       |                | K2 R  |
|                                  | - m            | XYZ Euler   |       | ~              | HW    |
| Carrier and Carrier              |                | Scale:      |       |                |       |
| Driven Property.                 |                |             | 1.000 | Ъ              | ŝ     |
| Gear > X Y Euler Rotat           | ion            |             | 1.000 |                |       |
|                                  |                |             | 1.000 |                | Xam   |
| Driver Settings:                 |                | Dimensions: |       |                | Σ     |
| Type: Scripted Expression        |                |             | 2.1   | / m<br>7 m     |       |
| Driver Value: 0.000              |                | z           | 0.4   | 4 m            | Built |
|                                  |                |             |       |                | Face  |
| Expression:                      |                |             |       |                |       |
| var + -0.0                       |                | 1           |       |                |       |
| Use Self                         |                |             |       |                |       |
| ERROR: Invalid Python expression | ssion          |             |       |                |       |
| + Add Input Variable 🥖 🌶         | 16,            |             |       |                |       |
| (x)~ var                         | ×              |             |       |                |       |
| Object:                          |                |             |       |                |       |
| Type: X Location                 |                |             |       |                |       |
| Space: World Space               |                |             |       |                |       |
| Value: 0.000                     |                |             |       |                |       |
| 况 Update Dependencies            |                |             |       |                |       |
| 2 Show in Drivers Editor         | TAXABLE PARTY. |             |       |                |       |
|                                  |                |             |       |                |       |
|                                  |                |             |       |                |       |
|                                  |                |             |       |                |       |

## YOU WILL SEE SUCH A WINDOW

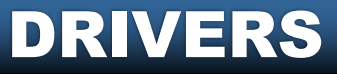

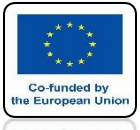

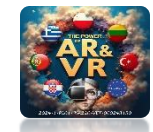

### **CHOOSE EMPTY IN THE OBJECT WINDOW**

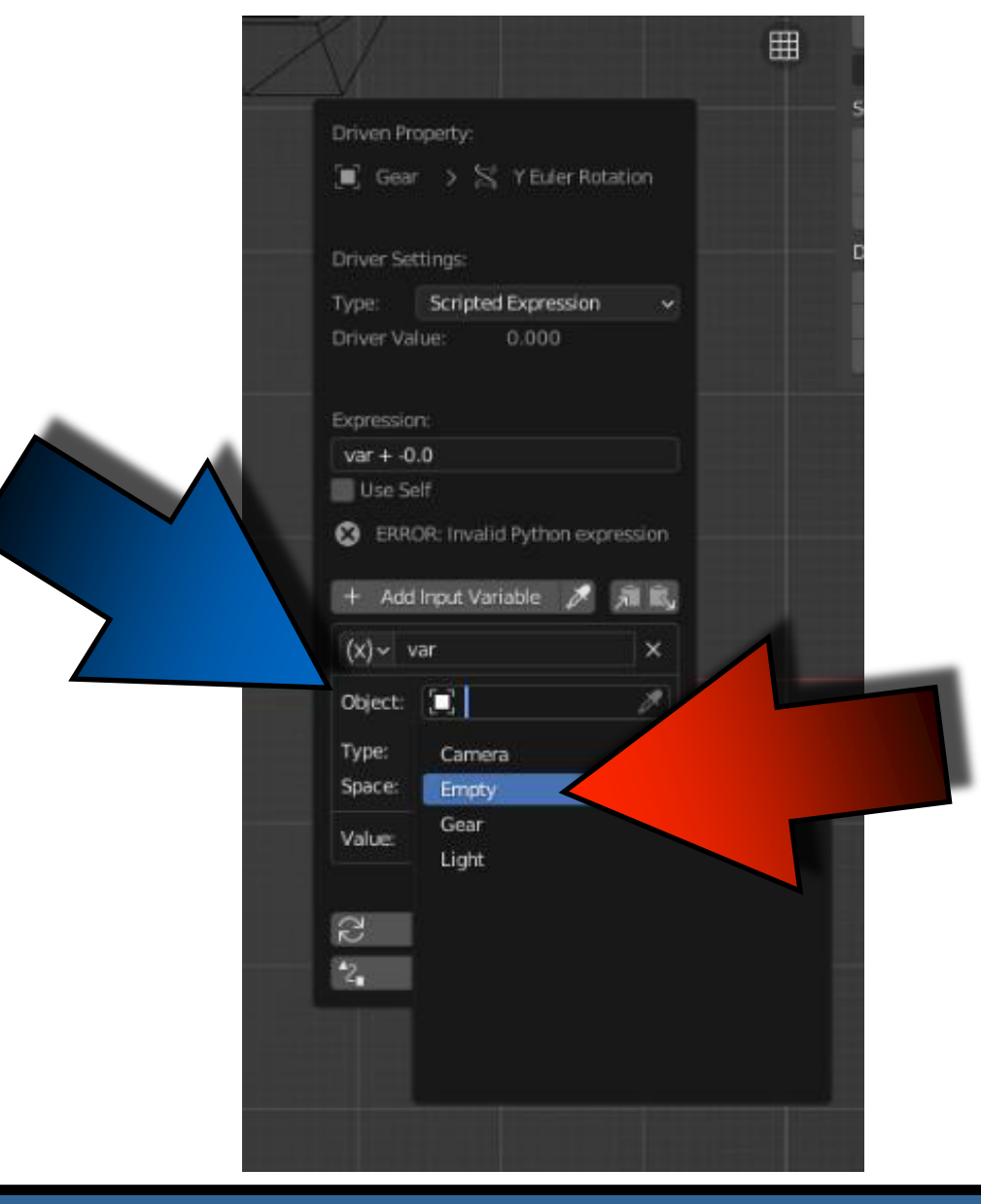

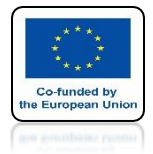

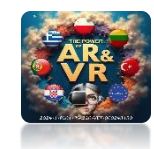

## THE TYPE IS THE X LOCATION

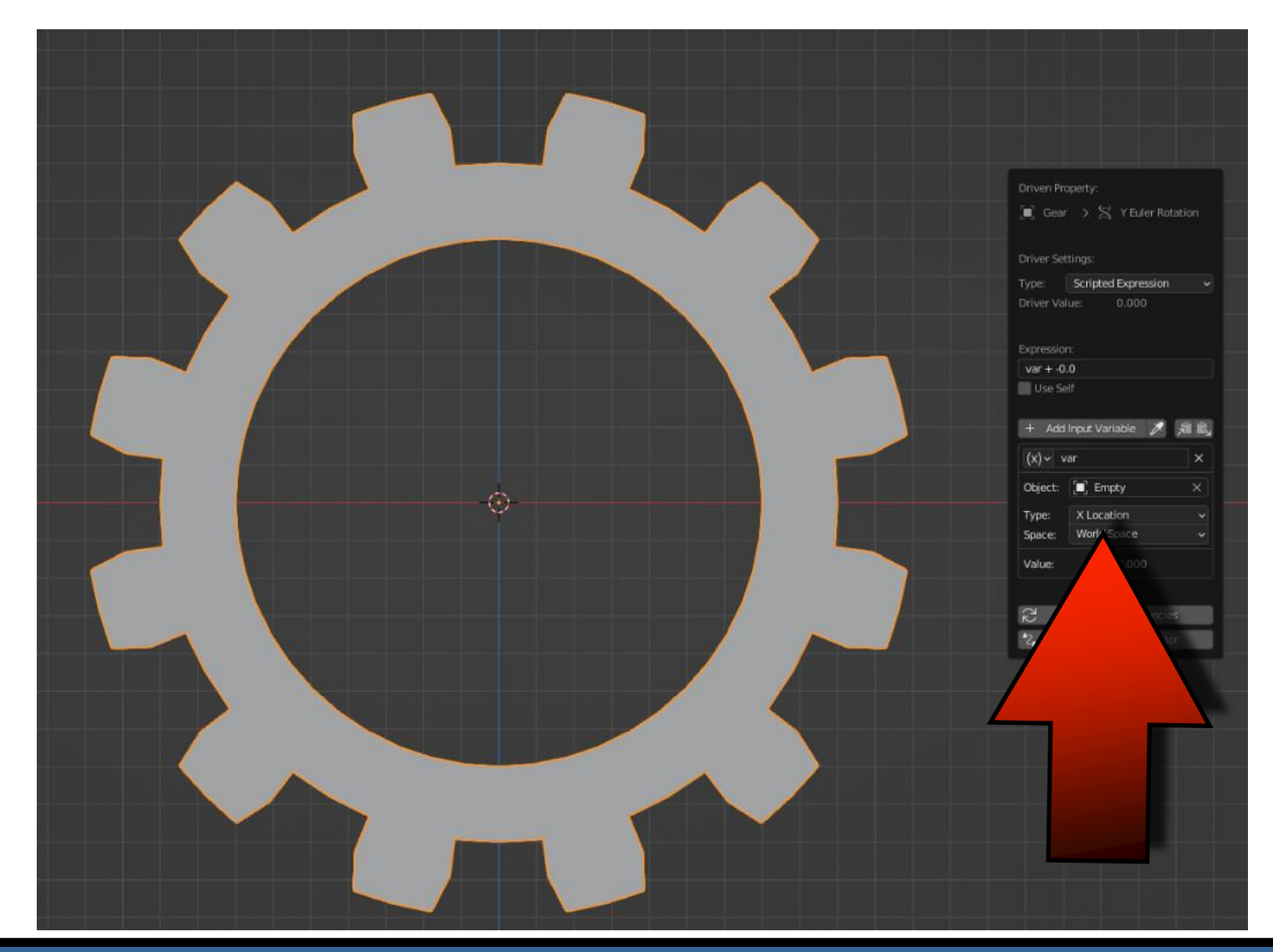

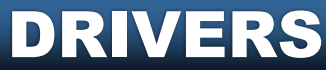

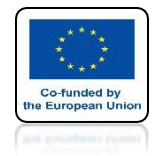

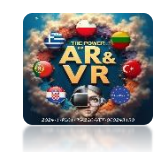

## **MOVE EMPTY OBJECT ON THE X AXIS**

# **YouTube**

## https://youtu.be/xmSER4p9qnl

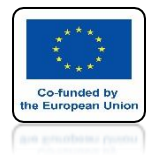

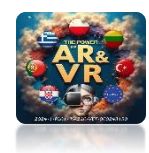

## **ADD SECOND GEAR**

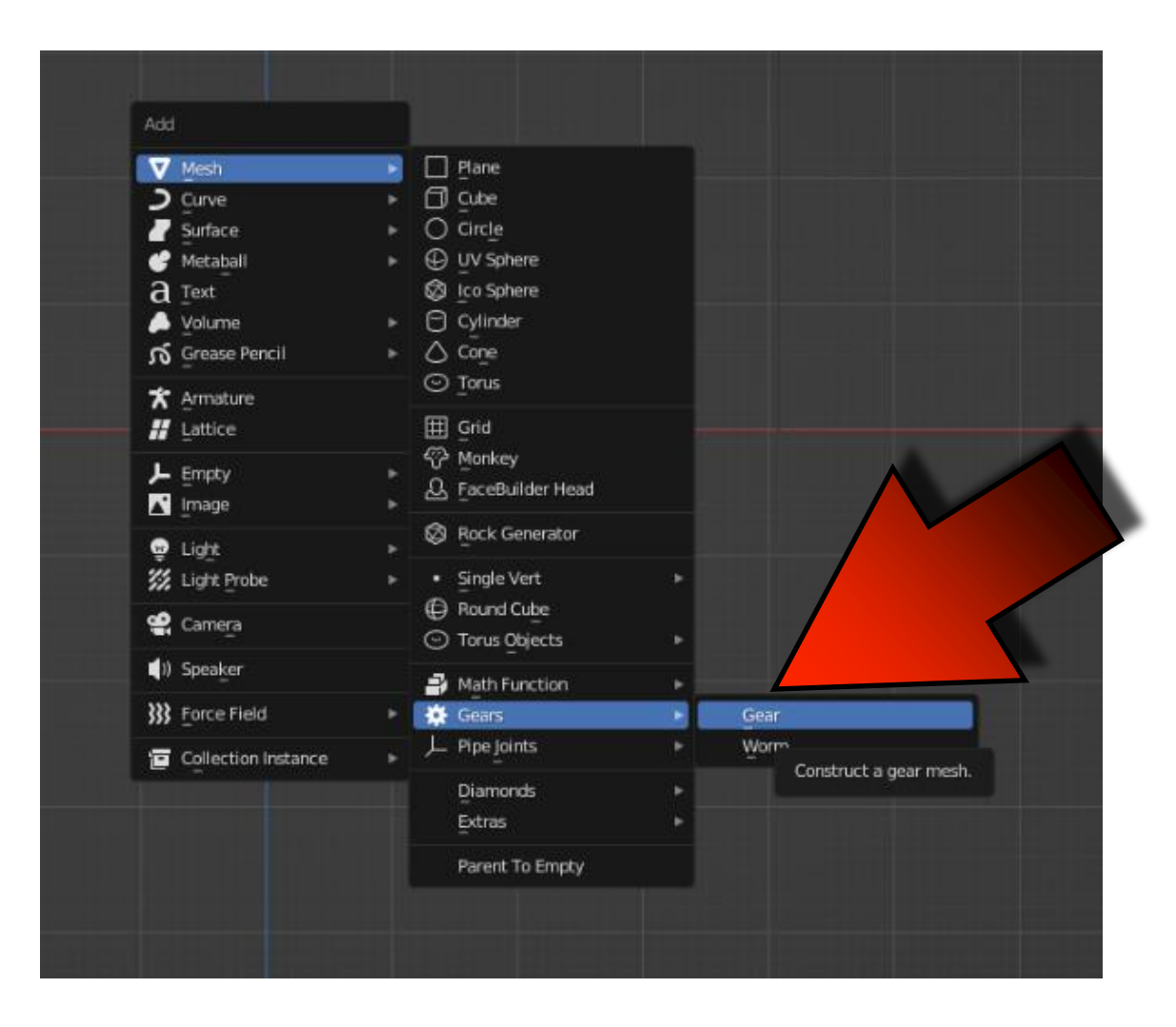

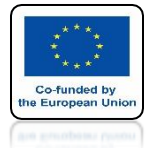

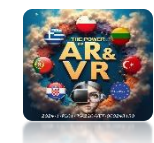

#### **MOVE AXIS Z AND ADD DRIVER THE SAME WAY**

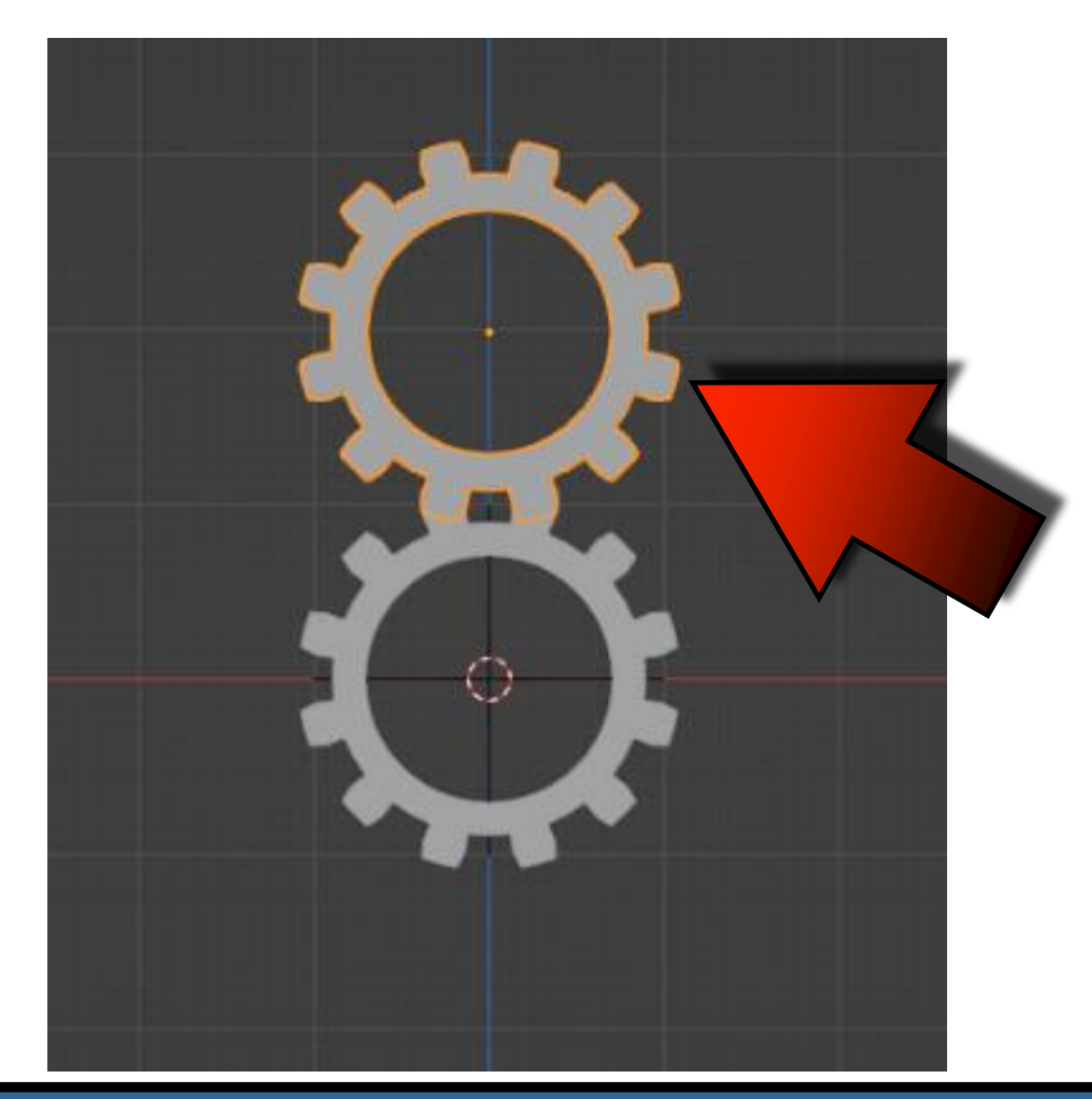

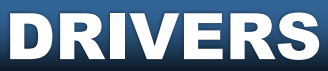

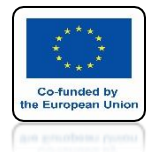

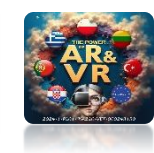

## **MOVE EMPTY OBJECT ON THE X AXIS**

# **YouTube**

## https://youtu.be/MYTNvRLff9U

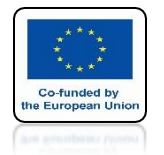

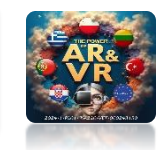

## WE HAVE TO IMPROVE THE DRIVER CLICK WITH THE RIGHT KEY ON FIELD Y

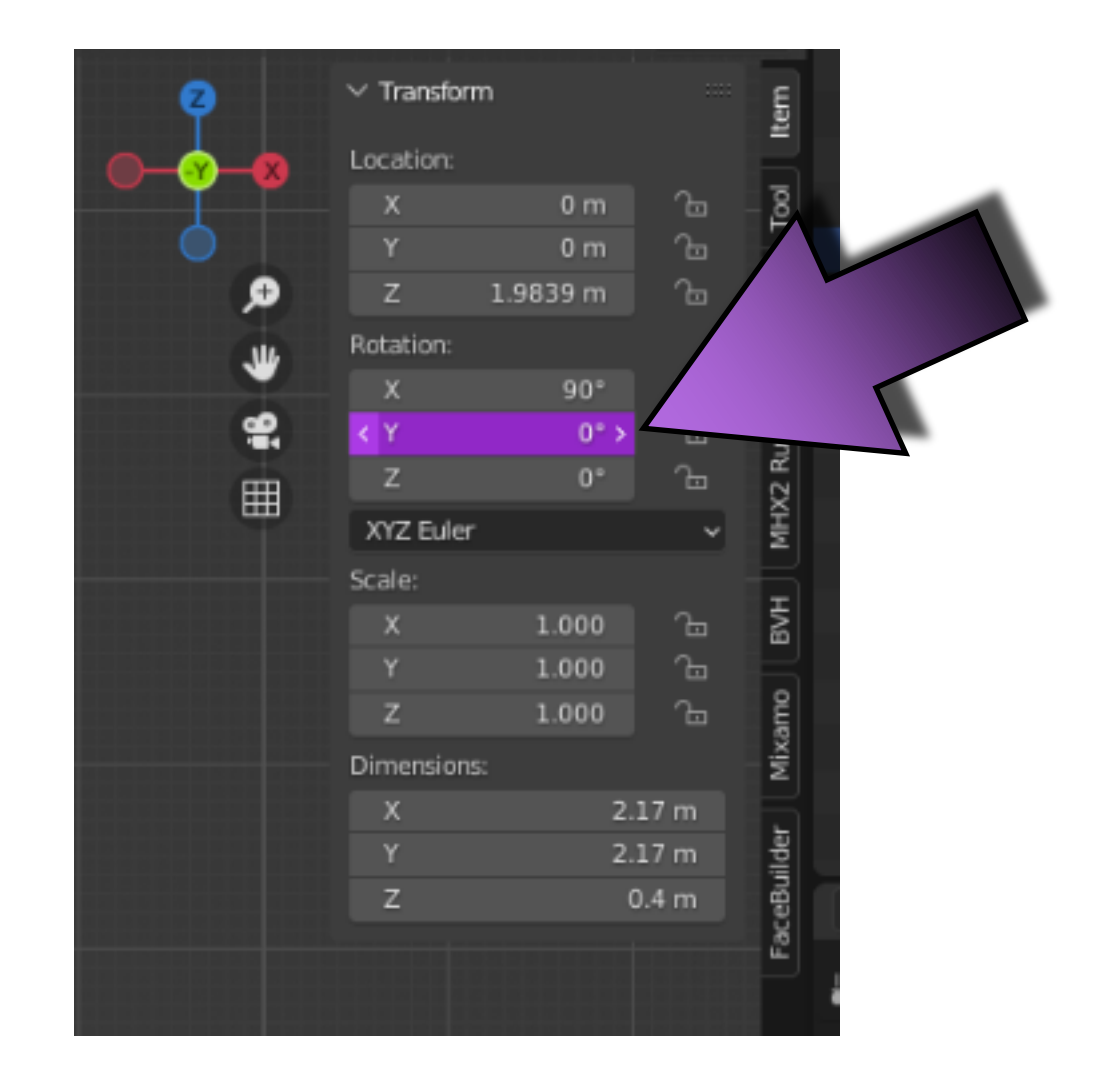

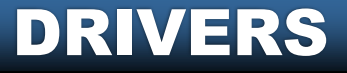

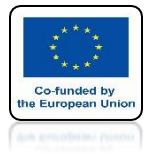

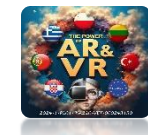

## **CHOOSE EDIT DRIVER**

| Location:                     |            |            | E.         |
|-------------------------------|------------|------------|------------|
|                               | 0 m        | Ъ          | - <u>8</u> |
| Y:                            | 0 m        | Ъ          | Ë.         |
| × Delete Drivers              | 339 m      | Ъ          | View       |
| Delete Single Driver          |            |            | E          |
| Copy Driver                   | 90°        | Ъ          | Ĕ          |
| 2 Edit Driver                 | 0° >       | Ъ          | - THE      |
| Opro Drivers Editor           | 0°         | Ъ          | er<br>er   |
| Edit the drivers for the      | e property | connect    | ed repr    |
| to Keying Set                 | 1.000      | <u>a</u> _ | Ŧ          |
| TKeying Set 🔍 K               | 1.000      | -<br>-     | 6          |
| 5 to Default Values Backspace | 1.000      | -<br>-     | ٤          |
| gle to Default Value          |            |            | Mixa       |
| to Selected                   | 2.3        | 17 m       | БI         |
| Copy Single to Selected       | 2.3        | 17 m       | lder       |
| Copy Data Path Or # C         | C          | .4 m       | eBu        |
| Copy Full Data Path ⊕ ℃ 第 C   |            |            | - La       |
| Copy as New Driver            |            |            | P.         |
| Conline Manual F1             |            |            |            |
|                               |            |            |            |

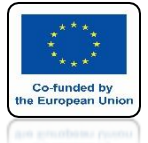

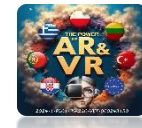

## IN THE EXPRESSION WINDOW ENTER -VAR

| Driven Property:                                               |
|----------------------------------------------------------------|
| Type: Scripted Expression  Driver Value: 0.000 Expression: Ver |
| + Ada                                                          |
| <br>Value: 0.000                                               |
| 2 Show in Drivers Editor                                       |

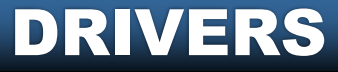

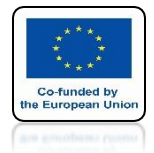

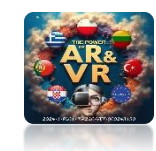

## **MOVE EMPTY OBJECT ON THE X AXIS**

# **YouTube**

### https://youtu.be/wSoMtrzkdOE

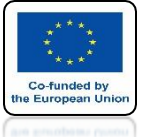

# POWER OF AR AND VR IN THE EXPRESSION WINDOW ENTER -VAR+5.5

| <u> </u> | <del>~~</del> |                   |                                      |
|----------|---------------|-------------------|--------------------------------------|
|          | Driven Pro    | operty:           | ,<br>v                               |
|          | 🔳 Gear        | :001 > 😤 Y EL     | ler Rotation                         |
|          | Driver Set    | ttings:           | 3                                    |
|          | Type:         | Scripted Express  | ion v 🤉                              |
|          | Driver Va     | lue: 5.500        |                                      |
|          |               |                   |                                      |
|          | Expressio     |                   | 3                                    |
|          | -var+5.       | 5                 | า                                    |
|          | Use Se        | elf               | 2                                    |
|          | + Add         | Input \           | 7 m                                  |
|          | (X)~ v        | ar                | 7 m                                  |
|          | Object:       | 🔳 Empt            |                                      |
|          | Type:         | X Location        |                                      |
|          | Space:        | World Space       | ~                                    |
|          | Value:        | 0.000             |                                      |
|          |               |                   |                                      |
|          | 2             | Update Depender   | ncies                                |
|          | *Z            | Show in Drivers B | ditor                                |
|          |               |                   | and the particular statements of the |

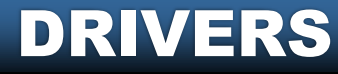

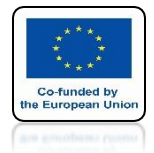

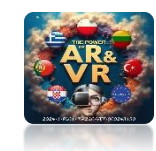

## **MOVE EMPTY OBJECT ON THE X AXIS**

# **YouTube**

## https://youtu.be/lqe3XwkidQc

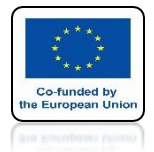

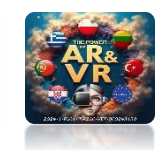

#### **INSERT CUBE AND SCALE IT LIKE ON SCREEN**

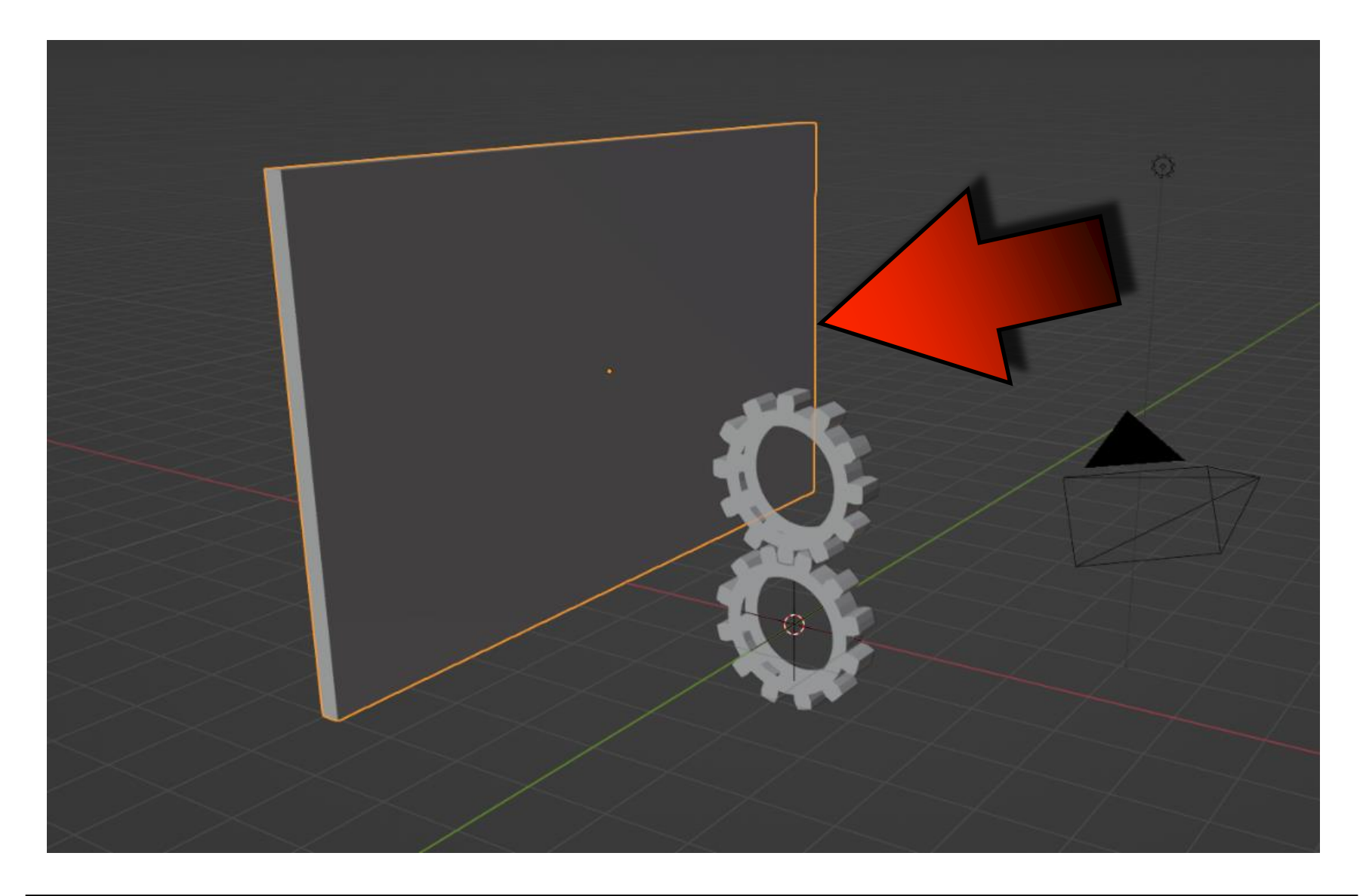

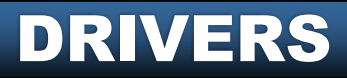

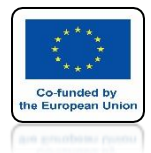

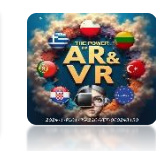

### **ADD DRIVER FOR Z-AXIS LOCATIONS**

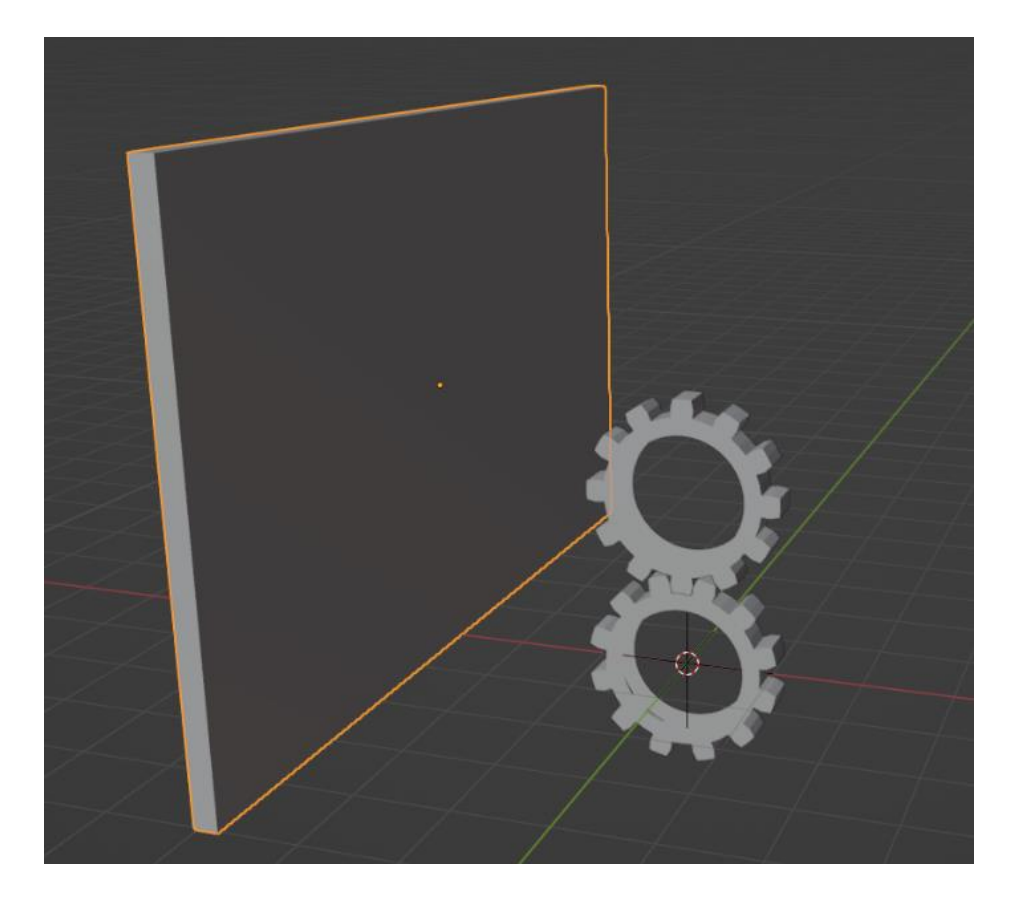

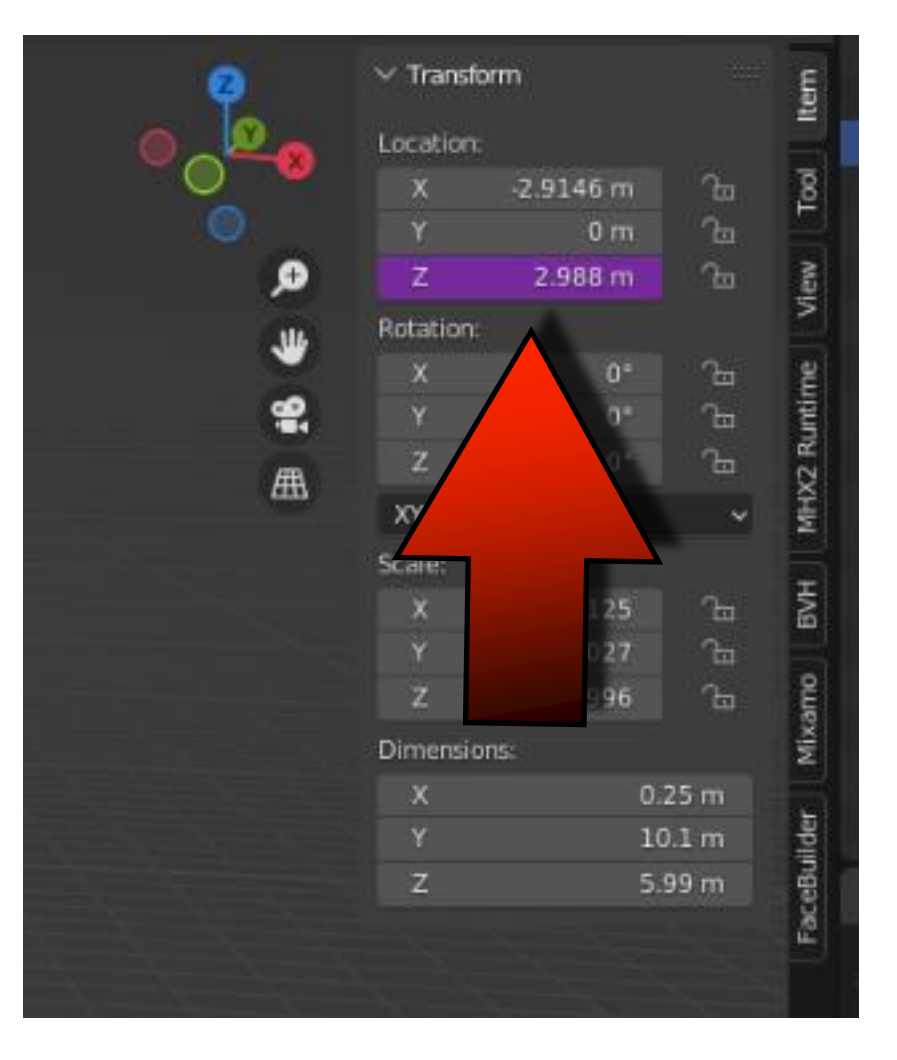

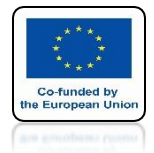

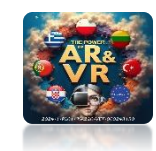

## **MOVE EMPTY OBJECT ON THE X AXIS**

# **YouTube**

## https://youtube.com/shorts/SG3voaxkuSw

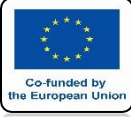

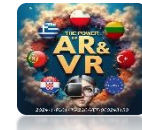

#### ENTER THE CUBE EDIT MODE AND MOVE IT ON THE Z-AXIS SO THAT ORIGIN IS DOWN

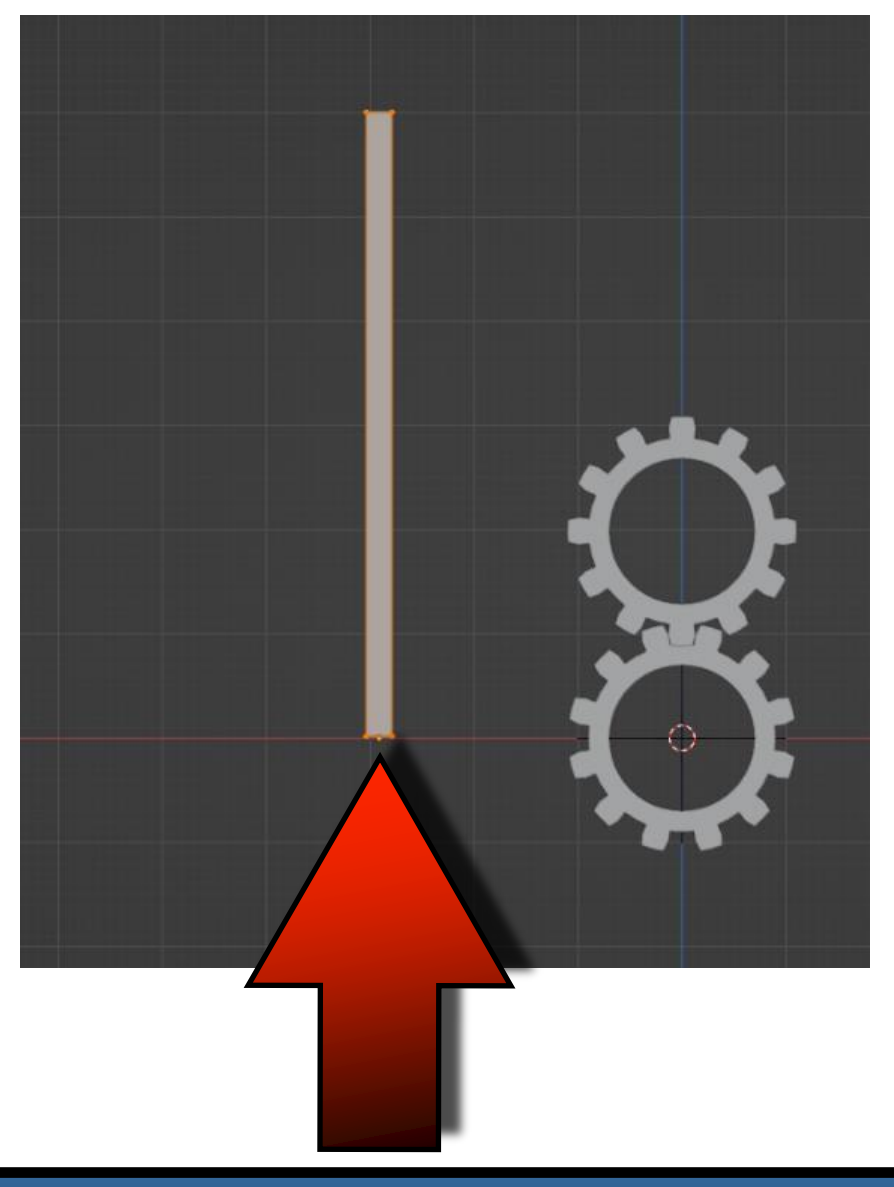

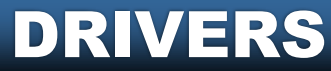

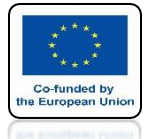

## **POWER OF AR AND VR GO BACK TO OBJECT MODE**

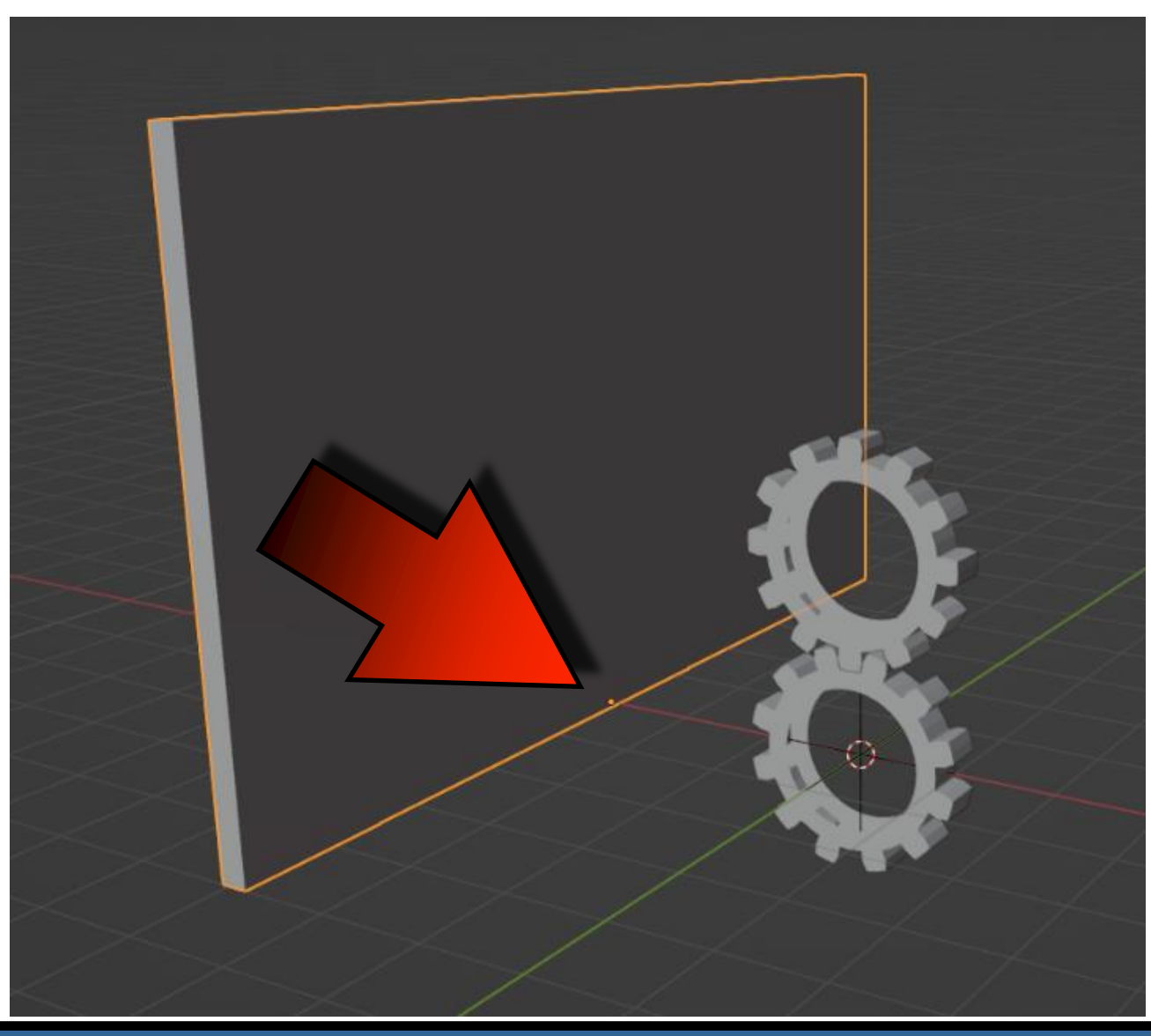

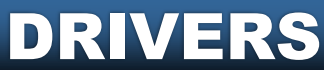

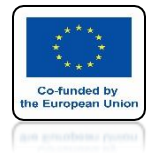

## POWER OF AR AND VR GO TO CONSTRAINT

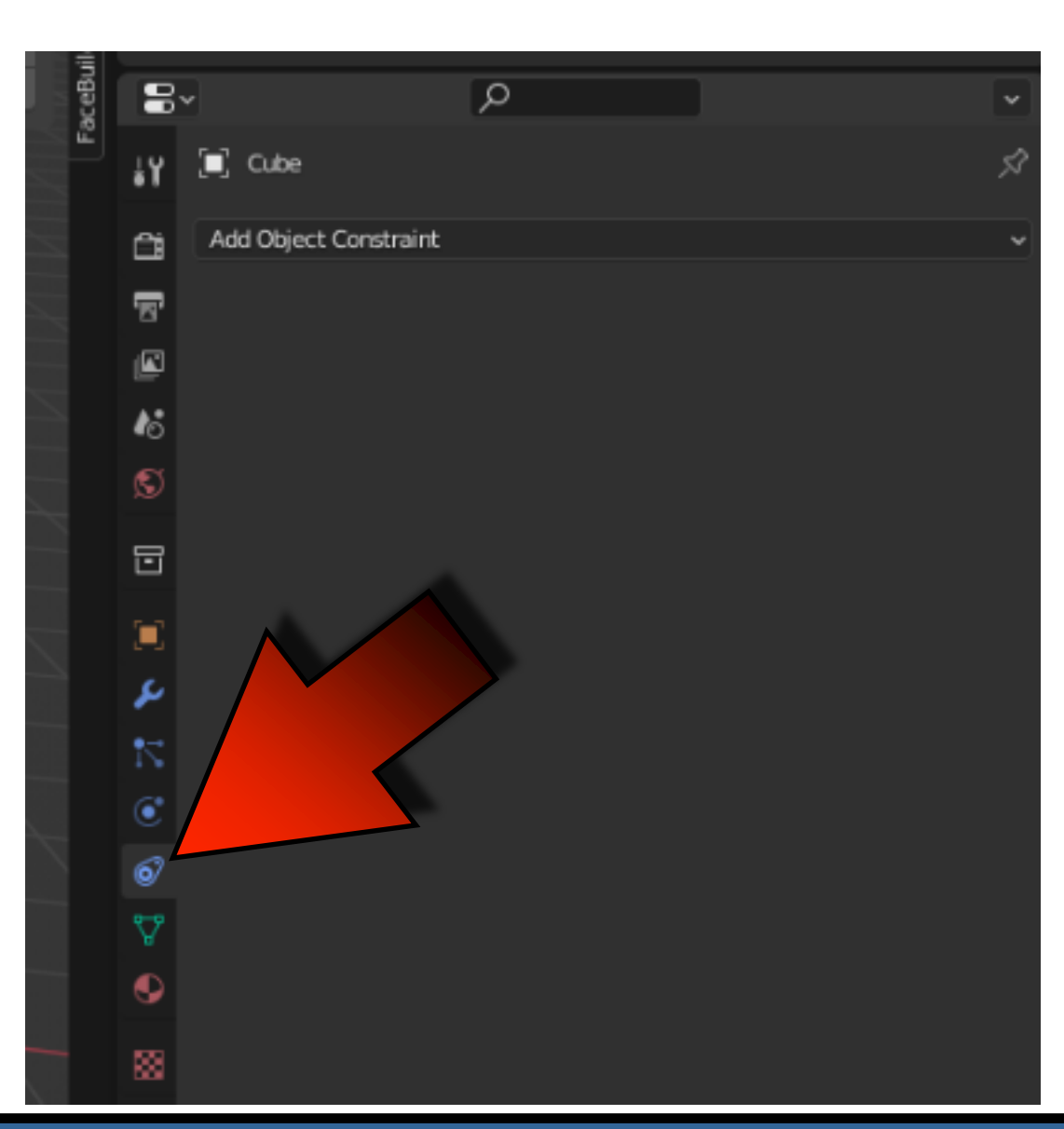

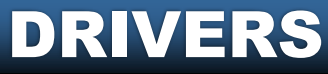

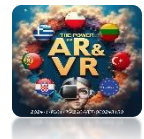

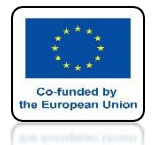

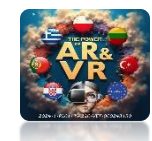

## AND CHOOSE LIMIT LOCATION

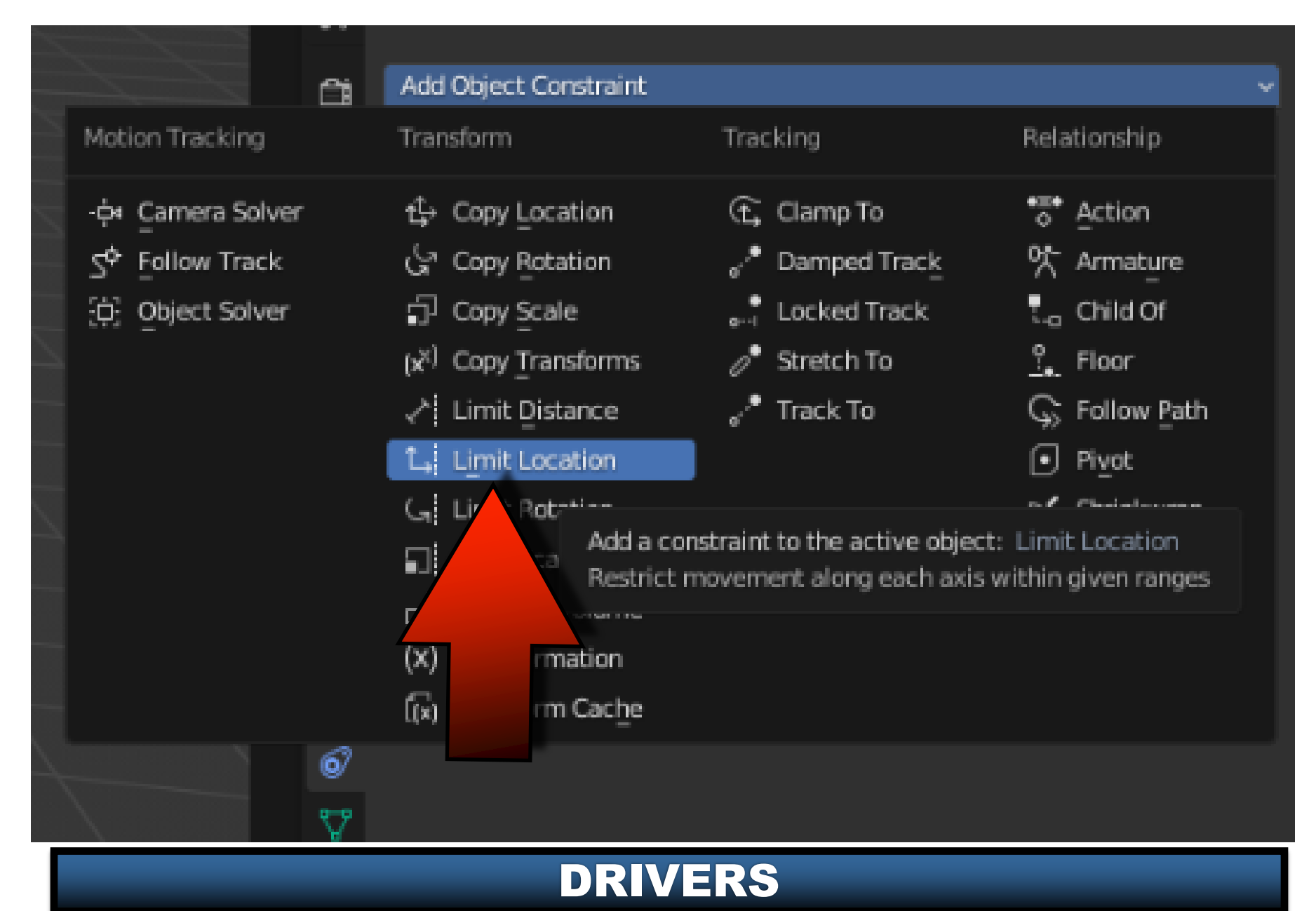

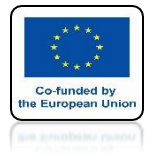

## POWER OF AR AND VR SET MAXIMUM Z=0

| sceBuil | 8            | ¥       | R              | )                     |               | )     |              | v   | D |
|---------|--------------|---------|----------------|-----------------------|---------------|-------|--------------|-----|---|
| Ē       | ł۲           | 🔲 Cube  | 2              |                       |               |       |              | Ń   | > |
|         | a            | Add Obj | ect Constraint |                       |               |       |              | ~   |   |
|         | T            | ~ 1.    | Limit Location |                       |               |       | <b>⊙</b> ∨ > | <   |   |
|         | ø            |         | Minimum >      | (                     |               | 0 m   |              | ŀ   |   |
|         | 13           |         | ١              | 1                     |               | 0 m   |              |     |   |
|         | S            |         | Z              |                       |               | 0 m   |              |     |   |
|         |              |         | Maximum )      | (                     |               | 0 m   |              |     |   |
|         |              |         | ١              |                       |               | 0 m   |              |     |   |
|         |              |         | 2              | <ul> <li>Z</li> </ul> |               | 0 m   |              | •   |   |
|         | 2            |         |                |                       | Affect Transf | lorm  |              | •   |   |
|         | $\mathbb{N}$ |         | Owner          | V                     | Vorld Space   |       |              | × • |   |
|         | ۲            |         | Influence      | •                     |               | 1.000 |              | ۰   |   |
|         | 6            |         |                |                       |               |       |              |     |   |

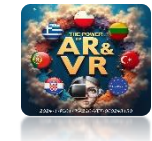

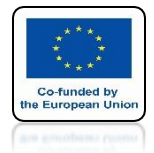

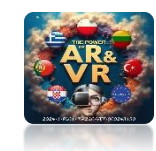

## **MOVE EMPTY OBJECT ON THE X AXIS**

# **YouTube**

#### https://youtube.com/shorts/WZY6mwxWOUk

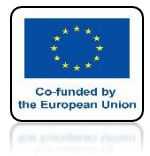

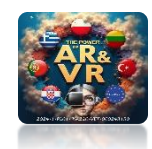

## **SET MINIMUM Z=-6**

| 8            | ¥       | Q              |   |                  |      |     | ¥    |  |
|--------------|---------|----------------|---|------------------|------|-----|------|--|
| ł۲           | 🗐 Cubi  | 2              |   |                  |      |     | Ś    |  |
| â            | Add Obj | ect Constraint |   |                  |      |     | ¥    |  |
| F            | ∼t,     | Limit Location |   |                  | 0    | × × | **** |  |
|              |         | Minimum X      |   |                  | 0 m  |     |      |  |
| 18           |         | Y              |   |                  | 0 m  |     |      |  |
| S            |         | Z              | ~ |                  | -6 m |     |      |  |
|              |         | Maximum X      |   |                  | 0 m  |     |      |  |
|              |         | Y              |   |                  | 0 m  |     |      |  |
|              |         | z              | ~ |                  | 0 m  |     |      |  |
| 4            |         |                |   | Affect Transform |      |     | •    |  |
| $\mathbb{N}$ |         | Owner          | W | orld Space       |      | ~   | •    |  |
| ۲            |         | Influence      |   | 1.00             | 0    | 8   | •    |  |
| ø            |         |                |   |                  |      |     |      |  |
| ₽            |         |                |   |                  |      |     |      |  |

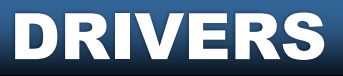

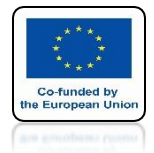

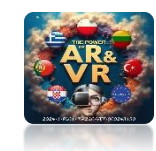

## **MOVE EMPTY OBJECT ON THE X AXIS**

# **YouTube**

## https://youtube.com/shorts/dkKfT1toocc

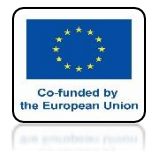

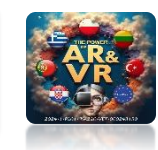

### WE DID ALL THE EXERCISES FOR OBJECT EMPTY AND TYPE X LOCATION THERE ARE A LOT OF POSSIBILITIES

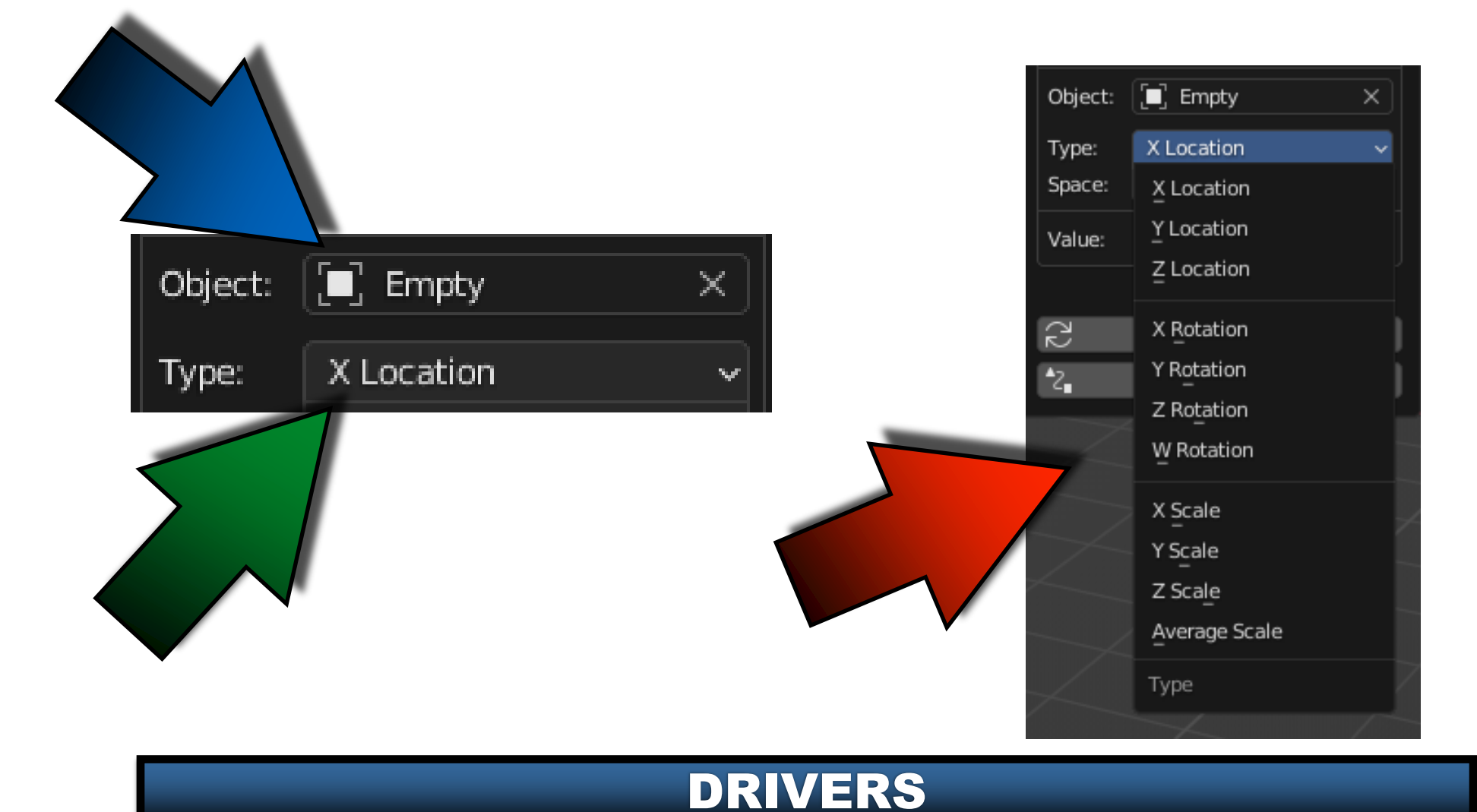

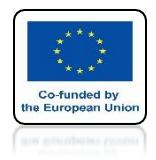

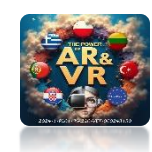

#### **DO THIS EXERCISES YOURSELF**

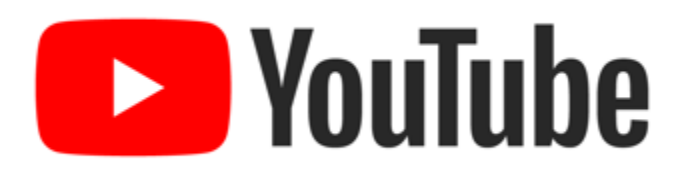

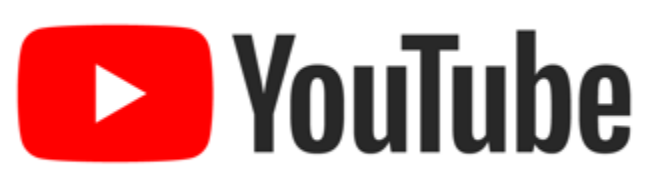

https://youtu.be/8H7uuEFbu2w

https://youtube.com/shorts/CAenWi7EG7Y

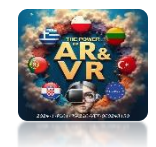

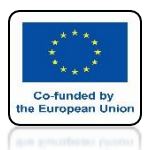

## IN OUR PROJECTS WE USED DRIVERS TO ANIMATE THE TANK

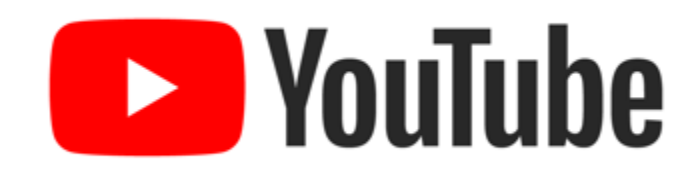

### https://youtu.be/\_wUZc4KE7TI

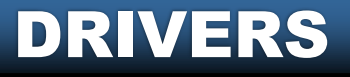

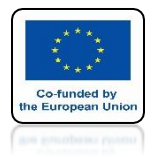

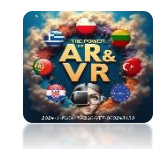

## CREATE A SIMILAR ANIMATION YOURSELF

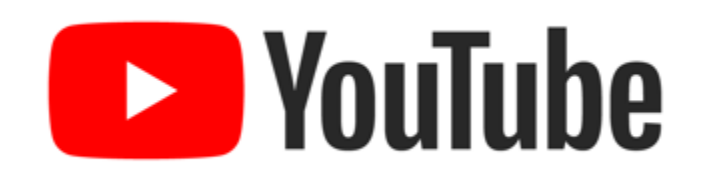

## https://youtu.be/biMHAqRdIdA

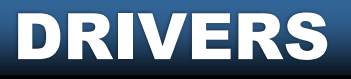

## THANK YOU FOR YOUR ATTENTION

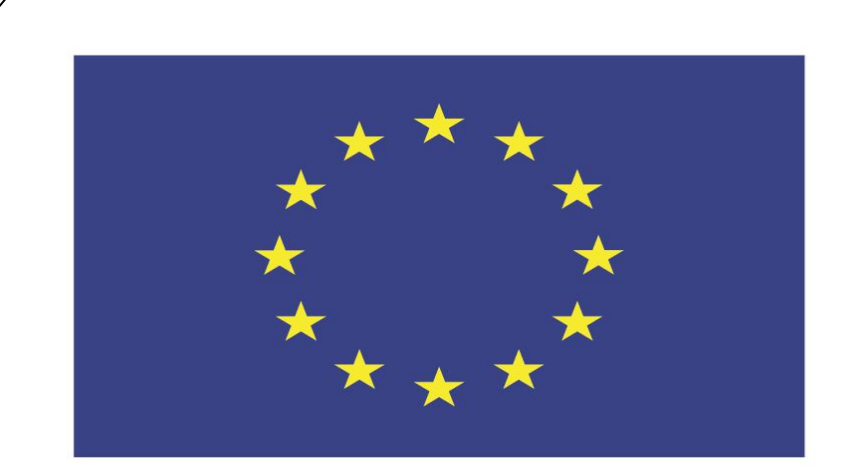

#### Co-funded by the European Union

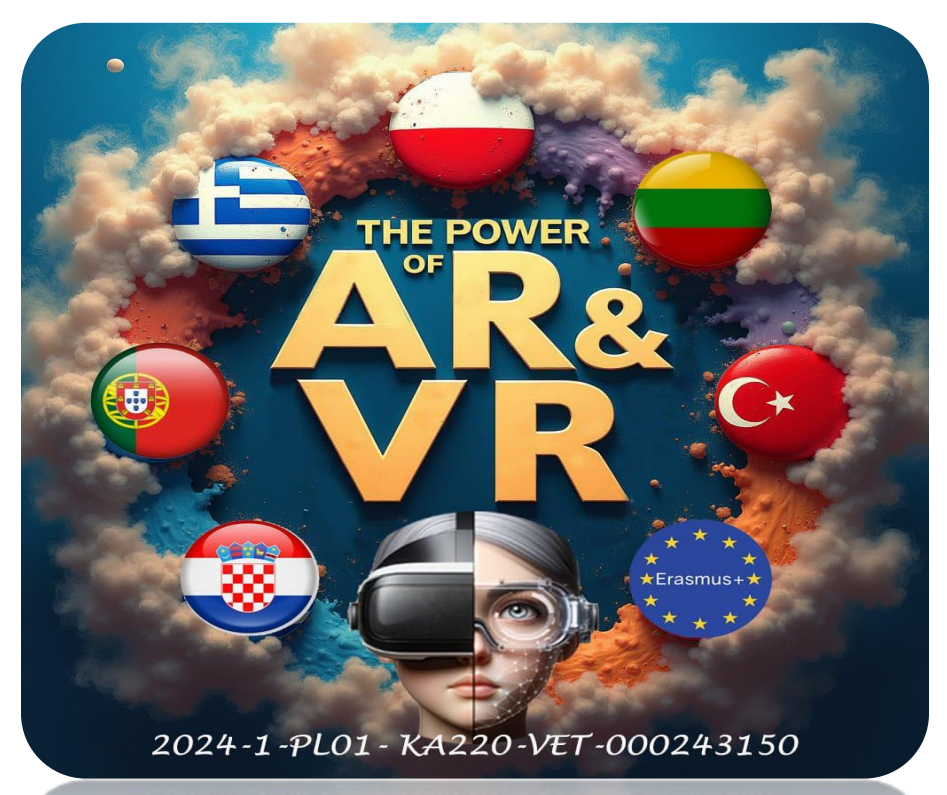

2024-1-PL01-KA220-VET-000243150

JACEK KAWAŁEK